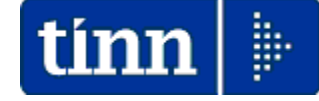

## **Guida Operativa**

## Implementazioni nuova Release Procedura

# PAGHE Rel. 5.0.9.9

Data rilascio: 27 Aprile 2022

## Sintesi Argomenti Rel. Paghe 5099

| ARGOMENTI                              |                                                 | Implementazioni (1 di                                                                                                    |
|----------------------------------------|-------------------------------------------------|----------------------------------------------------------------------------------------------------|
|                                        | Le nuove<br>gestione<br>previdenzi<br>30.12.202 | funzioni presenti in questa Release riguardano principalmente<br>dell'esonero di 0,8 punti percentuali sulla quota di contrib<br>iali così come disciplinato dal comma 121 dell'Art. 1 della leg<br>21 n. 234 poi attuato dalla Circolare INPS del 22.03.2022 n. 43.                                                                                                    |
|                                        | Istituto Nazionale Pr                           | revidenza Sociale                                                                                                    |
|                                        | Direzione Cer                                   | otrale Entrate                                                                                                    |
|                                        | Direzione Ce                                    | ntrale Bilanci, Contabilita' e Servizi Fiscali                                                                                                    |
|                                        | Direzione Cer                                   | ntrale Tecnologia, Informatica e Innovazione                                                                                                    |
| Circolare INPS n. 43<br>del 22.03.2022 | Roma, 22/0                                      | Ai Dirigenti centrali e territoriali<br>Ai Responsabili delle Agenzie<br>Ai Coordinatori generali, centrali e<br>territoriali delle Aree dei professionisti<br>Al Coordinatore generale, ai coordinatori<br>centrali e ai responsabili territoriali<br>dell'Area medico legale                                                                                                    |
|                                        | Circolare n.                                    | 43 E, per conoscenza,                                                                                                    |
|                                        | OGGETTO:                                        | Articolo 1, comma 121, della legge 30 dicembre 2021, n. 234<br>recante "Bilancio di previsione dello Stato per l'anno finanziario 202<br>e bilancio pluriennale per il triennio 2022-2024". Esonero di 0,<br>punti percentuali sulla quota dei contributi previdenziali pe<br>l'invalidità, la vecchiaia e i superstiti a carico del lavoratore<br>Istruzioni operative e contabili. Variazioni al piano dei conti                                                                                                    |
|                                        | SOMMARIO:                                       | Per i rapporti di lavoro dipendente, con esclusione dei rapporti di lavo<br>domestico, limitatamente ai periodi di paga dal 1º gennaio 2022 al 3<br>dicembre 2022, è riconosciuto un esonero sulla quota dei contribu<br>previdenziali per l'invalidità, la vecchiaia e i superstiti a carico del lavorato<br>di 0,8 punti percentuali, a condizione che la retribuzione imponibil<br>parametrata su base mensile per tredici mensilità, non ecceda l'impor<br>mensile di 2.692 euro, maggiorato, per la competenza del mese di dicembr<br>del rateo di tredicesima. Tenuto conto dell'eccezionalità di tale misura, res<br>ferma l'aliquota di computo delle prestazioni pensionistiche. Con la presen<br>circolare l'Istituto fornisce le prime indicazioni per la gestione dei<br>adempimenti previdenziali connessi alla predetta misura di esone<br>contributivo. |

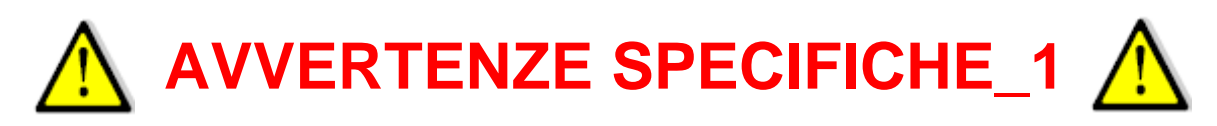

| ARGOMENTI    |          |           | Funzioni \   | /arie         |             |
|--------------|----------|-----------|--------------|---------------|-------------|
|              | La t     | funzione  | di           | Calcolo       | Arretrati   |
| Calcolo      | "Esone   | ro/Sgravi | " per i r    | nesi da G     | ennaio ad   |
| Arretrati    | Aprile   | 2022      | richiede     | delle         | particolari |
| Esonero da   | condizi  | oni di a  | attuazione   | e che coi     | ndizionano  |
| Gennaio ad   | anche i  | l normale | e ciclo me   | ensile di ela | aborazione  |
| Aprile 2022  | degli st | ipendi.   |              |               |             |
| disponibile  | U        | •         |              |               |             |
| solo nella   | Si rac   | comanda   | a di se      | guire le      | indicazioni |
| Mensilità di | present  | ti in que | sta Guid     | a per con     | sentire un  |
| Maggio 2022  | corretto | sviluppo  | o di tutte l | e azioni ne   | cessarie.   |

Anticipazione delle modalità operative poi descritte nelle pagine successive.

La funzione standard Mensile di Calcolo Arretrati Stipendiali, è stata adeguata per consentire anche il calcolo degli "Arretrati Esonero/Sgravi" da Gennaio ad Aprile che però potrà essere eseguito solo nella mensilità di Maggio 2022.

Il calcolo degli "Arretrati Esonero/Sgravi" da Gennaio ad Aprile, essendo quindi un'operazione "spot", richiede precisi criteri di utilizzo che non si possono accavallare a quelli utilizzati per il normale ciclo elaborativo del mese.

Di seguito viene elencato l'iter da seguire:

- 1. Assicurarsi di aver eseguito l'Archiviazione di tutte le Mensilità fino ad Aprile 2022;
- Verificare che per il mese di Maggio non siano stati già calcolati degli "Arretrati Stipendiali". Qualora fossero già presenti annotare e cancellare le situazioni sviluppate che quindi quanto dovranno essere ricalcolate !!;
- 3 Eseguire SOLO il calcolo degli "Arretrati Esonero/Sgravi" per tutti i dipendenti e non anche il calcolo degli "Arretrati Stipendiali". Si consiglia "Non calcolare ai cessati MP" in quanto altrimenti la disattivazione di questo indicatore richiederà il trattamento Manuale dei V1/5 e successivi V1/1 nel flusso UniEMens di tutti i cessati MP;
- 4. Stampare gli "Arretrati Esonero/Sgravi" calcolati ed attivare i controlli del caso;
- 5. Eseguire il "Passaggio degli arretrati sui cedolini";
- 6 Eseguire l'azzeramento degli "Arretrati Esonero/Sgravi". Quest'azione renderà disponibile la ripresa del normale iter di elaborazione stipendi con la possibilità di rieseguire il calcolo degli "Arretrati Stipendiali" già eventualmente in precedenza sviluppati (come da punto 2) ed il calcolo delle nuove situazioni che si manifesteranno fino al completamento del normale iter di elaborazione del mese di Maggio;

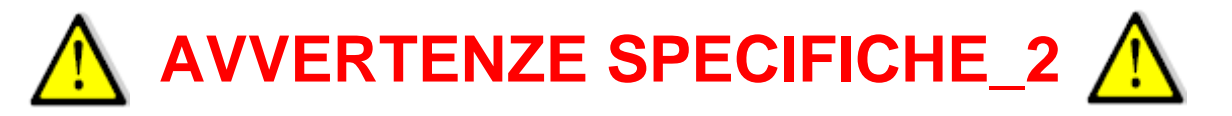

| ARGOMENTI                                        | Funzioni Varie                                                                                                    |  |  |
|--------------------------------------------------|----------------------------------------------------------------------------------------------------|--|--|
| MENSILITA'<br>AGGIUNTIVE                         | <ul> <li>Le condizioni di applicazione dell'esonero, che non prevedono agevoli procedure di "conguaglio", (così come riportato nella stessa circolare INPS n. 43), di fatto, nel caso di utilizzo di "Mensilità aggiuntive", espongono a rischi di potenziali errori.</li> <li>Esempio:</li> <li>Per un dipendente si elabora la mensilità corrente e, verificate le condizioni di non aver superato il limite di euro 2.692 mensili, viene applicato l'Esonero. Molto probabilmente però, l'erogazione di una successiva "Mensilità Aggiuntiva", potrebbe far superare il limite di euro 2.692 mensili e di conseguenza richiedere l'attivazione di articolate procedure di recupero, non tanto per l'esposizione dei dati sul cedolino, ma anche poi su F24, Proposta Mandati e Reversali, Flusso UniEMens, ecc, ecc che non sono per ora automatizzabili e applicabili con certezza.</li> <li>PERTANTO, L'UTILIZZO DI MENSILITA' AGGIUNTIVE DOVRA' ESSERE ASSOLUTAMENTE PONDERATO E SARA' DI DIRETTA CURA DEGLI OPERATORI DELL'ENTE VERIFICARNE LA</li> </ul> |  |  |
|                                                  | POSSIBILITA' DI UTILIZZO E LA CONSEGUENTE CORRETTA<br>APPLICAZIONE.                                                                                                    |  |  |
|                                                  | dell'Esonero e la funzione di Calcolo li escluderà automaticamente.                                                                                                    |  |  |
| Cessati ante<br>01.01.2022 e<br>dal 01.01.2022   | Per i Cessati DAL 01.01.2022 sarebbe utile DISATTIVARE da subito<br>il nuovo indicatore presente sull'Anagrafica Risorse Umane,<br>Configurazione Previdenziale, di "APPLICAZIONE Esonero".<br>In questo modo si potranno evitare potenziali errori di applicazione<br>nel caso di erogazione di "Arretrati" in successive mensilità (Record<br>V1/1 UniEMens) qualora, per applicazione del criterio di competenza<br>valido per i Cessati, si dovesse superare il limite mensile di euro<br>2.692 riferito all'ultimo mese di effettivo servizio (Record E0<br>UniEMens).                                                                                                    |  |  |
| Nodo<br>"Dipendenti<br>Privati" e<br>Giornalisti | In questa Rel. non sono previsti automatismi nel caso di gestione di<br>Dipendenti con "Fondi Speciali" (tipo "Ferrovieri") o che richiedono lo<br>sviluppo del nodo "Dipendenti-Privati".<br>Così come anche per i "Giornalisti", in quanto, per ora, la procedura<br>DASM sembrerebbe non disporre di sezioni su cui poter indicare lo<br>"Sgravio".<br>La funzione di "Aggiornamento Dati" comunque crea le "Voci di<br>cedolino" da poter eventualmente utilizzare caso per caso. Sarà<br>sempre cura dell'operatore poi, intervenire per condizionare il<br>Modello F24, la Proposta Mand/Rev e l'UniEMens.                                                                                                    |  |  |

## Elenco Implementazioni Rel. Paghe 5099

| ARGOMENTI                                                 | Funzioni Varie                                                                                                    |  |  |  |  |
|-----------------------------------------------------------|----------------------------------------------------------------------------------------------------|--|--|--|--|
|                                                           | La funzione di "Aggiornamento dati" introduce <b>SEI</b> nuove voci di cedolino, di cui, <b>SOLO</b><br><b>le prime due SONO AUTOMATICHE</b> e saranno utilizzate per la normale gestione dei<br>dipendenti soggetti "INPDAP" e rilevati sul nodo ListaPosPa UniEMens !!                                                                                                    |  |  |  |  |
| Δ                                                         | Le altre, devono essere utilizzate a cura dell'operatore che poi dovrà intervenire per condizionare il Modello F24, La proposta Mand/Rev e l'UniEMens.                                                                                                    |  |  |  |  |
| <u>/!</u> \                                               | <ul> <li>90651 Art.1, c.121, L.30/12/2021 n. 234 (Automatica da Calcolo Cedolino)</li> <li>90652 Art.1, c.121, L.30/12/2021 n. 234 – XIII (Automatica da Calcolo Cedolino)</li> <li>90653 Art.1, c.121, L.30/12/2021 n. 234-giorna (Giornalisti MANUALE)</li> <li>90654 Art.1, c.121, L.30/12/2021 n. 234 – XIII (Giornalisti MANUALE)</li> <li>90655 Art.1, c.121, L.30/12/2021 n. 234-ferrov (Ferrov. &amp; Privati MANUALE)</li> <li>90656 Art.1, c.121, L.30/12/2021 n. 234 – XIII (Ferrov. &amp; Privati MANUALE)</li> </ul>                                                                    |  |  |  |  |
| Voci di                                                   | Queste SEI nuove voci di cedolino hanno le seguenti caratteristiche:<br>✓ Sono voci di "Trattenuta" e saranno generate con segno – (meno)                                                                                                    |  |  |  |  |
| Cedolino                                                  | <ul> <li>Sono soggette IRPEF</li> <li>Inoltre, le prime due, dovranno essere specularmente configurate come l'imponibile 3</li> <li>CPDEL per</li> </ul>                                                                                                    |  |  |  |  |
|                                                           | <ul> <li>Bottone Partite di Giro dovranno essere presenti gli stessi parametri/dati/capitoli,<br/>ecc di quelli previsti nell'Imponibile 3 CPDEL</li> <li>I Codici Conto del Piano dei Conti dovranno essere gli stessi dell'Imponibile 3</li> </ul>                                                                                                    |  |  |  |  |
|                                                           | CPDEL.<br>✓ Creditori, Debitori e Attributo dovranno essere gli stessi dell'Imponibile 3 CPDEL<br>Questo garantirà una corretta rappresentazione delle Poste di "Esonero" in CF.                                                                                                    |  |  |  |  |
|                                                           | Per le altre Voci, varranno gli stessi esempi di configurazione esposti per le prime due.                                                                                                    |  |  |  |  |
|                                                           | Le voci standard di XIII sono contraddistinte dal codice 5 della Tabella 12 del Conto<br>Annuale (le voci 90652,90654,90656 non sono da considerarsi voci di XIII)                                                                                                    |  |  |  |  |
| Imponibili                                                | L'indicatore "Cassa INPDAP" presente nella pagina iniziale della Gestione Imponibili, determinerà l'appartenenza dell'Imponibile alla "Cassa Contributi Pensionistici x Vecchiaia"<br>Questo indicatore "Cassa INPDAP" fa riferimento alla Tabella "Casse INPDAP" presente nel Menù Tabelle Generali, in cui, ad ogni elemento, corrisponde un "Codice Tributo". Tutti gli elementi con "Codice Tributo" 01 saranno considerati come elementi afferenti a "Contributi Pensionistici x Vecchiaia"<br>In questo modo Tutti gli imponibili così caratterizzati saranno oggetto del possibile "Esonero". |  |  |  |  |
| Anagrafica Dipendenti                                     | E' stato introdotto un indicatore per Applicazione/Non Applicazione dell'Esonero.<br>Infatti, i Tempo Determinati con più rapporti di lavoro in essere con Enti diversi, non<br>hanno diritto all'esonero se la somma dei redditi percepiti nel mese da parte di Tutti gli<br>Enti supera la soglia di euro 2.692,00.<br>Così come saranno da escludere gli Amministratori e/o altro personale Comandato.<br>La funzione di "Aggiornamento Dati" escluderà automaticamente dall'applicazione<br>dell'Esonero, tutti i soggetti con Tipo Assunzione = 10 Amministratori e 8 CoCoCo.                   |  |  |  |  |
| Calcolo Cedolino                                          | Le apposite due nuove voci di cedolino (90651 e 90652) saranno generate tenendo conto del raggiungimento distinto entro il tetto di euro 2.692,00 di Voci Stipendiali e Voci di XIII applicando sempre il criterio di cassa.                                                                                                    |  |  |  |  |
| Creazione F24 e<br>Creazione F24EP                        | Queste due funzioni tratteranno le due nuove apposite Voci di Cedolino (90651 e 90652) eventualmente presenti sui Cedolini, affinché vengano detratte dai corrispondenti codici tributo, esempio: P201 C.P.D.E.L.                                                                                                    |  |  |  |  |
| Preparazione Dati e<br>Creazione Proposta<br>Mand/Rev.    | La corretta configurazione delle due voci di cedolino determinerà l'automatica quadratura della Proposta Mand/Rev. con il Cedolone e con la Distinta F24/F24EP.                                                                                                    |  |  |  |  |
| Calcolo Arretrati                                         | E' disponibile un apposita funzione per il calcolo degli arretrati per il personale in forza<br>a Maggio 2022 relativamente ai mesi da Gennaio ad Aprile.                                                                                                    |  |  |  |  |
| Estrazione dati verso<br>UniEMens e<br>procedura UniEMens | Le funzioni estrazione dati ListaPosPa verso UniEMens e la procedura UniEMens sono state adeguate per raccogliere e trattare le nuove informazioni sulla sezione <sgravi>.</sgravi>                                                                                                    |  |  |  |  |

#### Tabella Mensilità Stipendiali

Questa funzione è presente nel menù:

- Tabelle generali
   Con la dicitura:
- Tabella Mensilità stipendiali

### o Implementazioni:

Nell'inserire un nuovo elemento verrà presentato un messaggio di attenzione relativo alle condizioni di applicazione dello "Sgravio 0,8%":

| 🚥 Mensilità      |                                   |                             |                              |                       |
|------------------|-----------------------------------|-----------------------------|------------------------------|-----------------------|
| IA 44 A I        | • <b>))  </b>                     | > 2 2                       |                              | 📔 Esci 🎾              |
| Gestione         |                                   |                             |                              |                       |
| Anno             | 2022 M                            | ese 5                       | 📔 Progr.Mese                 | 1                     |
| Descrizione      | AGGIUNTIVA MAGGIO                 |                             | 1'Sett.Mese Ultima           | a sett.Mese           |
| Mese di prova    | Calc.Cedolino vuoto               | Creare voci variabili       | Arrotond.Netto Ced.          | Calc.Minim.Prev.      |
| Calcola stipendi | o Calcola Detrazioni 🛛            | -                           | Calcolo conguaglio 🥅         | Calc.ratei XIII 🔲     |
| Eseg.Calc.defini | tivo 🥅 NO congu. previdenz. 🏻     | NO conguaglio fiscale       | 🔽 % IRPEF=max % mese s       | itpendi (mens.agg.) 🥅 |
|                  | Per                               | centuale Irpef              | 0 Data elaborazione stipe    | endi                  |
| NOTE DA STAI     | 4PARE SU CEDOLINO                 |                             |                              |                       |
|                  | Attenzione                        |                             |                              |                       |
|                  | Artenzione                        |                             | —<br>—                       |                       |
|                  | Attenti nell'utilizzo di mensilit | a aggiuntive. Può falsare i | l calcolo dello sgravio 0.8% |                       |
|                  |                                   | ОК                          |                              |                       |
|                  |                                   |                             |                              |                       |
| мемо             |                                   |                             | Cod.Dipendenti da proporre   | e su calcolo cedolini |
| í –              |                                   |                             |                              | Sup 0                 |
|                  |                                   |                             |                              |                       |
|                  |                                   |                             | 1                            |                       |
| <u>N</u> uovo F8 | Edita F5 Cancella F6              | Aggiorna F9 🛛 📇 Sta         | mpa 🔽 Anteprima di stampa    | A <u>n</u> nulla F7   |

Le condizioni di applicazione dell'esonero, che non prevedono agevoli procedure di "conguaglio", (così come riportato nella stessa circolare INPS n. 43), di fatto, nel caso di utilizzo di "Mensilità aggiuntive", espongono a rischi di potenziali errori. Esempio:

Per un dipendente si elabora la mensilità corrente e, verificate le condizioni di non aver superato il limite di euro 2.692 mensili, viene applicato l'Esonero. Molto probabilmente però, l'erogazione di una successiva "Mensilità Aggiuntiva", potrebbe far superare il limite di euro 2.692 mensili e di conseguenza richiedere l'attivazione di articolate procedure di recupero, non tanto per l'esposizione dei dati sul cedolino, ma anche poi su F24, Proposta Mandati e Reversali, Flusso UniEMens, ecc.., ecc.. che non sono per ora automatizzabili e applicabili con certezza.

PERTANTO, L'UTILIZZO DI MENSILITA' AGGIUNTIVE DOVRA' ESSERE ASSOLUTAMENTE PONDERATO E SARA' DI DIRETTA CURA DEGLI OPERATORI DELL'ENTE VERIFICARNE LA POSSIBILITA' DI UTILIZZO E LA CONSEGUENTE CORRETTA APPLICAZIONE.

(1 di 1)

Questa funzione è presente nel menù:

- Anagrafica
- Con la dicitura:
- Voci di Cedolino

### o Implementazioni:

- ✓ La funzione di "Aggiornamento dati" introduce sei nuove voci di cedolino:
  - 90651 Art.1, c.121, L.30/12/2021 n. 234 (Automatica da Calcolo Cedolino)
  - 90652 Art.1, c.121, L.30/12/2021 n. 234 XIII (Automatica da Calcolo Cedolino)
  - 90653 Art.1, c.121, L.30/12/2021 n. 234-giorna (Giornalisti MANUALE)
  - 90654 Art.1, c.121, L.30/12/2021 n. 234 XIII (Giornalisti MANUALE)
  - 90655 Art.1, c.121, L.30/12/2021 n. 234-ferrov (Ferrov. & Privati MANUALE)
  - 90656 Art.1, c.121, L.30/12/2021 n. 234 XIII (Ferrov. & Privati MANUALE)

Queste sei nuove voci di cedolino hanno le seguenti caratteristiche:

- Sono voci di "Trattenuta" e devono essere gestite con segno (meno)
- o Sono soggette IRPEF

#### • Azioni Richieste per le prime 2 voci:

- ✓ Impostare configurazione speculare all'imponibile 3 CPDEL:
  - Bottone Partite di Giro
  - Codici Conto del Piano dei Conti
  - Creditori, Debitori e Attributo

Questo garantirà una corretta rappresentazione delle Poste di "Esonero" in CF.

#### o Azioni Richieste per le altre voci:

✓ Seguire le impostazioni descritte negli esempi sviluppati per le prime due

#### o Impostazioni già presenti:

✓ Le voci da considerare come voci di XIII, sono contraddistinte dal codice 5 già presente nel campo Tabella 12 finalizzato alla compilazione del Conto Annuale.

#### Nelle pagine successive sono sviluppati gli esempi di configurazione.

(1 di 7)

## Pagina iniziale e Assoggettamento

## • Azioni Richieste:

✓ Nessuna.

| um Voci di cedolino                                               |                                                                                 |                                              |  |  |
|-------------------------------------------------------------------|---------------------------------------------------------------------------------|----------------------------------------------|--|--|
|                                                                   | 📔 Esci                                                                          |                                              |  |  |
| Voce  90651 Art.1, c.121, L.30/12/2021 n. 234                     |                                                                                 |                                              |  |  |
| Configur Conf+Coll.FIN. Conf.Previd. XIII+Ass/Malat+Set.Stat.     | Siope+Spesa+C.to Ann.   Fondo+Budget-PdD   Piano Conti                          |                                              |  |  |
| Descrizione Art.1, c.121, L.30/12/2021 n. 234                     | Es.0,8                                                                          |                                              |  |  |
| Per cedolino Art.1, c.121, L.30/12/2021 n. 234                    | (a richiesta su st.cedol.)                                                      |                                              |  |  |
| Tipo Voce 920 🥐 Voci x Cess./Assic./Riscatti.                     | Anno AP                                                                         |                                              |  |  |
| Voce stampa 0 ?                                                   | (per amm.trasparente)                                                           |                                              |  |  |
| Cod.esenzion                                                      | Elemento perequat.                                                              |                                              |  |  |
| Tipo Retr. C Dre C Giorni 💿 Importo                               | um Voci di cedolino                                                             |                                              |  |  |
| Segno C Competenza 🙃 Trattenuta                                   |                                                                                 | 📔 Esci                                       |  |  |
| Stampa 🕫 Tutto 🔿 Cedolino 🦳 Totali 🤇                              | Voce 90652 Art. 1, c. 121, L. 30/12/2021 n. 234 - XIII                          | 2                                            |  |  |
| Fer/Perm  • No C Ferie C Permessi C                               | Configur Conf+Coll.FIN. Conf.Previd. XIII+Ass/Malat+Set.Stat. Siope+Spesa       | a+C.to Ann. Fondo+Budget-Pd0 Piano Conti     |  |  |
| Capitoli C retribuzione C fondo 🙃 partite di giro                 | Descrizione Art.1, c.121, L.30/12/2021 n. 234 - XIII                            | Es.0,8-XIII                                  |  |  |
| Ad Personam (art.29 c.4 CCNL 2003) - non creare la voce se dipend | Per cedolino  Art.1, c.121, L.30/12/2021 n. 234 - XIII                          | (a richiesta su st.cedol.)                   |  |  |
| Assogget. Progressivi Formula Capito                              | Tipo Voce 920 🥐 Voci x Cess./Assic./Riscatti                                    | Anno AP                                      |  |  |
|                                                                   | Voce stampa 0 ?                                                                 | (per amm.trasparente)                        |  |  |
| Rubberto Editario Editorio Aggiornario                            | Cod.esenzion                                                                    | Elemento perequat.                           |  |  |
| $\mathbf{X}$                                                      | Tipo Retr. C Ore C Giorni 🕞 Importo                                             | Forma Lordo                                  |  |  |
| $\mathbf{X}$                                                      | Segno C Competenza C Trattenuta                                                 | Forma Retr.Base Mens - art.10 c.2 lett.b)    |  |  |
|                                                                   | Stampa 💽 Tutto 🔿 Cedolino 🔿 Totali 🔿 No                                         | Forma Parte Fissa Retr. art.10 c.2 lett.d)   |  |  |
| DS INPGI                                                          | Fer/Perm   No C Ferie C Permessi C Recuperi                                     | Forma Parte Fissa Variab. art.10 c.2 lett.d) |  |  |
| MENS. AGG.VA                                                      | Capitoli C retribuzione C fondo C partite di giro                               | Forma Reddito senza detrazioni 📃             |  |  |
| IRPEF 100                                                         | Ad Personam (art.29 c.4 CCNL 2003) - non creare la voce se dipendente assunto o | dopo entrata in vigore CCNL                  |  |  |
|                                                                   | Assogget. Progressivi Formula Capitoli Det                                      | ermine Pa <u>r</u> tite giro <u>N</u> ote    |  |  |
|                                                                   | Nuovo F8 Edita F5 Cancella F6 Aggiorna F9                                       | A <u>n</u> nulla F7                          |  |  |

(2 di 7)

## (3 di 7)

### • Azioni Richieste:

✓ Impostare configurazione speculare all'imponibile 3 CPDEL:

• Bottone Partite di Giro

Questo garantirà una corretta rappresentazione delle Poste di "Esonero" in CF.

| Imponibili - Partite d        | i giro                                                                                                    |
|-------------------------------|----------------------------------------------------------------------------------------------------|
| Imponibile 3 CPDEL            | Fascia 1                                                                                                    |
| Anno<br>Mandato 202           | Capitolo Art. Progr. Riga Descrizione<br>2 2940 1 903 1 Mand.PG.RIT.DIP.CASSA PENSIONE                                                                                           |
| Anno<br><b>Reversale</b> 202  | Capitolo Art. Progr. Riga Descrizione<br>2 670 1 903 1 Rev.P.G.RIT.DIP.CASSA PENSIONE                                                                                            |
|                               | Cancella F6 ISEmpio Voce 90652                                                                                                    |
|                               | Voci di cedolino - Capitoli per mandati e reversali di partite di giro         Voce       90652         Art.1, c.121, L.30/12/2021 n. 234 - XIII                                 |
|                               | Mandato         Anno       Capitolo       Art.       Progr.       Riga       Descrizione         2022       2940       1       903       1       Mand.PG.RIT.DIP.CASSA PENSIONE  |
| entica config<br>Giro Imponil | urazione delle Creare solo l'impegno senza creare il mandato<br>bile cod. 3 CPDEL                                                                                                |
|                               | Reversale         Anno       Capitolo       Art.       Progr.       Riga       Descrizione         2022       670       1       903       1       Rev.P.G.RIT.DIP.CASSA PENSIONE |
|                               |                                                                                                    |
|                               |                                                                                                    |

Pag. 8 di 24

#### o Azioni Richieste:

- ✓ Verificare la configurazione speculare all'imponibile 3 CPDEL:
  - Codici Conto del Piano dei Conti

Questo garantirà una corretta rappresentazione delle Poste di "Esonero" in CF.

| 🚥 Gestione imponibili                                                                                                    |
|----------------------------------------------------------------------------------------------------|
|                                                                                                    |
| Anno 2022                                                                                                    |
| Codice 3 CPDEL                                                                                                    |
| Qualifica per imponibile 0 7 T.IND INADEL                                                                                             |
| Pagina 1   Pagina 2   SIOPE+controllo SPESA   Piano dei Conti                                                                         |
| 🚵 Carica il Piano dei Conti da FIN                                                                                                    |
| Cod Conto - Tempo indeterminato 1658 2 Contributi obbligatori per il personale                                                        |
| Cod. Conto - Tempo determinato                                                                                                    |
| Cod. Conto - COCOCO, CFL, ecc. 1658 🙎 Contributi obbligatori per il personale                                                         |
| Cod. Conto - Personale comandato 1658 🥐 Contributi obbligatori per il personale                                                       |
| Cod. Conto - Amministratori                                                                                                    |
| Conto Mandato partita di giro 3241 🥐 Versamenti di ritenute previdenziali e assistenziali su Redditi da lavoro dipe                   |
| Conto Reversale partita di giro 1541 📝 Ritenute previdenziali e assistenziali su redditi da lavoro dipendente per co                  |
| Aggiorna anche le altre qualifiche                                                                                                    |
|                                                                                                    |
| <u>Part. di giro 1 r.</u> Part. di gi <u>ro 3 r.</u> Lapitoli <u>1</u> r. Lapitoli <u>2</u> r. Lapitoli <u>3</u> r. <u>D</u> etermine |
| Nuovo F8 Edita F5 Cancella F6 Aggiorna F9 Attiva anni precedenti 🗌 Annulla F7                                                         |
| Esempio Voce 90652                                                                                                    |
| 🚥 Voci di cedolino                                                                                                    |
|                                                                                                    |
|                                                                                                    |
|                                                                                                    |
| Configur   Cont+Coll.FIN.   Cont.Previd.   XIII+Ass/Malat+Set.Stat.   Stope+Spesa+C.to Ann.   Fondo+Budget-PdU   Flario Conto         |
| 🔪 👘 Carica il Piano dei Conti da FIN                                                                                                  |
| Codici Conti (nel caso di P.G. le prime due righe corrisp. rispett.al cod. del Mand. e al cod.della Revers.)                          |
| Cod. Conto - Tempo indeterminato 3241 2 Versamenti di ritenute previdenziali e assistenziali su Redditi da lavoro dipe                |
| Cod. Conto - Tempo determinato                                                                                                    |
| Cod. Conto - COCOCO, CFL, ecc.                                                                                                    |
| Cod. Conto - Personale comandato                                                                                                    |
|                                                                                                    |
|                                                                                                    |
|                                                                                                    |
|                                                                                                    |
|                                                                                                    |
|                                                                                                    |
|                                                                                                    |
| Assogget.         Progressivi         Formula         Capitoli         Determine         Partite giro         Note                    |
|                                                                                                    |

#### • Azioni Richieste:

- ✓ Impostare configurazione speculare all'imponibile 3 CPDEL:
  - Creditori, Debitori e Attributo

Questo garantirà una corretta rappresentazione delle Poste di "Esonero" in CF.

| 🚥 Gestione imponibili                                                                                                    |                                                                                                    |
|----------------------------------------------------------------------------------------------------|----------------------------------------------------------------------------------------------------|
| I                                                                                                    | Esci Esci                                                                                                    |
| Anno 2022                                                                                                    |                                                                                                    |
| Qualifica per imponibile 0 ? T.IND. · INADEL                                                                                                    |                                                                                                    |
| Pagina 1 Pagina 2 SIOPE+controllo SPESA Piano dei Conti                                                                                                    |                                                                                                    |
| Dipendente<br>1^ fascia 2^ fascia 3^ fascia 1^ fascia 2^ fascia                                                                                                    | 3^ fascia                                                                                                    |
| Percentuali 8,850 0,000 0,000 23,800 0,00                                                                                                    | 00 0,000                                                                                                    |
| Mensile Annuale Mensile 0.00                                                                                                    | Annuale                                                                                                    |
| Minimale         0.00         0.00         Minimale         0.00           Massimale 1         999.999.999.00         999.999.999.00         Massimale 1         999.999.999.00                                                                                                    | 999.999.099,00                                                                                                    |
| Massimale 2         999.999.999.00         999.999.999.00         Massimale 2         999.999.999.00                                                                                                    | 999.999.999,00                                                                                                    |
|                                                                                                    |                                                                                                    |
| Progressivo di ordinamento nella stampa trasferimento in finanziaria                                                                                                    |                                                                                                    |
| Debitore da indicare nel trasferimento in finanziaria 30231 / INPDAP (CPDEL) - F24 EP                                                                                                    |                                                                                                    |
|                                                                                                    |                                                                                                    |
| Part. di giro 1^ f. Part. di giro 2^ f. Part. di giro 3^ f. Capitoli <u>1</u> ^ f. Capitoli <u>2</u> ^ f. Capitoli                                                                                                    | <u>3</u> ^ f. <u>D</u> etermine                                                                                                    |
| Nuova F8 Edita F5 Cancella F6 Aggiorna F9 Attiva anni precedenti                                                                                                    | Agnulla F7                                                                                                    |
|                                                                                                    | Esempio Voce 90652                                                                                                    |
| and March all and all an                                                                                                    |                                                                                                    |
|                                                                                                    |                                                                                                    |
|                                                                                                    |                                                                                                    |
| Voce         90652         Art.1, c.121, L.30/12/2021 n. 234 - XIII                                                                                                    |                                                                                                    |
| Voce       90652       Art.1, c.121, L.30/12/2021 n. 234 · XIII         Configur       Conf+Coll.FIN.       Conf.Previd.       XIII+Ass/Malat+Set.Stat.                                                                                                    | Siope+Spesa+C.to Ann.   Fondo+Budget-PdD   Piano Conti                                                                                                    |
| Voce       90652       Art.1, c.121, L.30/12/2021 n. 234 · XIII         Configur       Conf+Coll.FIN.       Conf.Previd.       XIII+Ass/Malat+Set.Stat.         Indicatori di configurazione della voce       Della voce       Della voce                                                                                                    | Siope+Spesa+C.to Ann. Fondo+Budget-Pd0 Piano Conti                                                                                                    |
| Voci di cedonno         Voce       90652         Art.1, c.121, L.30/12/2021 n. 234 - XIII         Configur       Conf+Coll.FIN.         Configur       Conf+Coll.FIN.         Configur       Conf+Coll.FIN.         Configur       Configurazione della voce         Retribuzione di posizione - Posizione Organizzativa (il calcolo dell.         Voce Fiscale (voce di trattenuta che ha valenza fiscale)                                                                                                    | Esci     Esci     Siope+Spesa+C.to Ann.   Fondo+Budget-Pd0   Piano Conti      AXIII è rapportato alla durata dell'incarico nell'anno) 1=Erario. 2=Regione. 3=Comuni. 4=Rit.su pignoramento]                                                                                                    |
| Voci di cedonno         Voce       90652         Art.1, c.121, L.30/12/2021 n. 234 · XIII         Configur       Conf+Coll.FIN.         Configur       Conf+Coll.FIN.         Configur       Configurazione della voce         Retribuzione di posizione - Posizione Organizzativa (il calcolo della voce         Noce Fiscale (voce di trattenuta che ha valenza fiscale)         Codice Tributo x voce fiscale                                                                                                    | Esci     Esci     Siope+Spesa+C.to Ann.   Fondo+Budget-PdO   Piano Conti      AXIII è rapportato alla durata dell'incarico nell'anno)     (1=Erario, 2=Regione, 3=Comuni, 4=Rit.su pignoramento)                                                                                                    |
| Voce       90652       Art.1, c.121, L.30/12/2021 n. 234 - XIII         Configur       Conf+Coll.FIN.       Conf.Previd.       XIII+Ass/Malat+Set.Stat.         Indicatori di configurazione della voce         Retribuzione di posizione - Posizione Organizzativa (il calcolo dell.         Voce Fiscale (voce di trattenuta che ha valenza fiscale)       (il calcolo dell.         Voce di missione (gestita dal modulo delle missioni)       Voce fiscale                                                                                                    | Esci     Esci     Siope+Spesa+C.to Ann. Fondo+Budget-PdD Piano Conti      AXIII è rapportato alla durata dell'incarico nell'anno)     (1=Erario, 2=Regione, 3=Comuni, 4=Rit.su pignoramento)      igurativa (non rientra nella formazione del netto a pagare)                                                                                                    |
| Voci (I) Cedonino         Image: Construction of the second second seco | Esci     Esci     Siope+Spesa+C.to Ann. Fondo+Budget-Pd0 Piano Conti      AXIII è rapportato alla durata dell'incarico nell'anno)     [1=Erario, 2=Regione, 3=Comuni, 4=Rit.su pignoramento)     [1=Erario, 2=Regione, 3=Comuni, 4=Rit.su pignoramento)                                                                                                    |
| Voci di Cedonno         Voce       90652         Art.1, c.121, L.30/12/2021 n. 234 - XIII         Configur       Conf+Coll.FIN.         Configur       Conf+Coll.FIN.         Configur       Conf+Coll.FIN.         Configur       Conf+Coll.FIN.         Configur       Conf+Coll.FIN.         Configur       Conf-Previd.         XIII+Ass/Malat+Set.Stat.         Indicatori di configurazione della voce         Retribuzione di posizione - Posizione Organizzativa (il calcolo dell.         Voce Fiscale (voce di trattenuta che ha valenza fiscale)         (il calcolo dell.         Voce Tributo x voce fiscale         ?         Voce di missione (gestita dal modulo delle missioni)         Voce con Dato Base in sessantesimi (per voci a ore)         Per debito fisso - Pagare debito residuo in caso di cessazione         Forma certificato di Stinendio                                                                                                    | Esci     Esci     Esci     Siope+Spesa+C.to Ann.   Fondo+Budget-Pd0   Piano Conti     A XIII è rapportato alla durata dell'incarico nell'anno)     (1=Erario, 2=Regione, 3=Comuni, 4=Rit.su pignoramento)     (1=Erario, 2=Regione, 3=Comuni, 4=Rit.su pignoramento)     (1=Erario, 2=Regione, 3=Comuni, 4=Rit.su pignoramento)     (1=Erario, 2=Regione, 3=Comuni, 4=Rit.su pignoramento)                                                                                                    |
| Voci (i) Cedoninio         Voce       90652         Art.1, c.121, L.30/12/2021 n. 234 - XIII         Configur       Conf+Coll.FIN.         Configur       Conf-Coll.FIN.         Configuration       Configuration         Configuration       Configuration         Provide       XIII+Ass/Malat+Set.Stat.         Indicatori di configuratione della voce         Retribuzione di posizione - Posizione Organizzativa (il calcolo dell.         Voce Fiscale (voce di trattenuta che ha valenza fiscale)         Codice Tributo x voce fiscale         ?         Voce di missione (gestita dal modulo delle missioni)         Voce con Dato Base in sessantesimi (per voci a ore)         Per debito fisso - Pagare debito residuo in caso di cessazione         Forma certificato di Stipendio       Cessione del quinto (calc.autor         Pignoramento       Voce utilizzata per ritenuta fiscale                                                                                                    | Esci     Esci     Esci     Siope+Spesa+C.to Ann. Fondo+Budget-PdD Piano Conti      AXIII è rapportato alla durata dell'incarico nell'anno)     (1=Erario, 2=Regione, 3=Comuni, 4=Rit.su pignoramento)     (1=Erario, 2=Regione, 3=Comuni, 4=Rit.su pignoramento)     (1=Erario, 2=Regione, 3=Comuni, 4=Rit.su pignoramento)     (1=Erario, 2=Regione, 3=Comuni, 4=Rit.su pignoramento)     (1=Erario, 2=Regione, 3=Comuni, 4=Rit.su pignoramento)                                                                                                    |
| Voci di Cedonno         Voce       90652         Art.1, c.121, L.30/12/2021 n. 234 - XIII         Configur       Conf+Coll.FIN.         Configur       Conf+Coll.FIN.         Configur       Conf-Previd.         XIII+Ass/Malat+Set.Stat.       Indicatori di configurazione della voce         Retribuzione di posizione - Posizione Organizzativa (il calcolo dell.       Voce Fiscale (voce di trattenuta che ha valenza fiscale)         Voce di missione (gestita dal modulo delle missioni)       Voce fiscale       Voce fiscale         Voce con Dato Base in sessantesimi (per voci a ore)       Per debito fisso - Pagare debito residuo in caso di cessazione                                                                                                    | Siope+Spesa+C.to Ann. Fondo+Budget-Pd0 Piano Conti Siope+Spesa+C.to Ann. Fondo+Budget-Pd0 Piano Conti AXIII è rapportato alla durata dell'incarico nell'anno) (1=Erario, 2=Regione, 3=Comuni, 4=Rit.su pignoramento) (1=Erario, 2=Regione, 3=Comuni, 4=Rit.su pignoramento) (1=Erario, 2=Regione, 3=Regione, 0] (1=Erario, 2=Regione, 3=Regione, 0] (1=Erario, 2=Regione, 3=Regione, 0] (1=Erario, 2=Regione, 3=Regione, 0] (1=Erario, 2=Regione, 3=Regione, 0] (1=Erario, 2=Regione, 3=Regione, 0] (1=Erario, 2=Regione, 3=Regione, 0] (1=Erario, 3=Regione, 3=Regione, 3=Regio |
| Voci di Cedonno         Voce       90652         Art.1, c.121, L.30/12/2021 n. 234 - XIII         Configur       Conf+Coll.FIN.         Configur       Conf+Coll.FIN.         Configur       Conf+Coll.FIN.         Configur       Conf-Previd.         XIII+Ass/Malat+Set.Stat.         Indicatori di configurazione della voce         Retribuzione di posizione - Posizione Organizzativa (il calcolo dell         Voce Fiscale (voce di trattenuta che ha valenza fiscale)         (Codice Tributo x voce fiscale         Voce di missione (gestita dal modulo delle missioni)         Voce con Dato Base in sessantesimi (per voci a ore)         Per debito fisso - Pagare debito residuo in caso di cessazione         Forma certificato di Stipendio       Cessione del quinto (calc.auto         Pignoramento       Voce utilizzata per ritenuta fiscale         Rimborsi di beni e servizi non soggetti a tassazione - art.51 del TU         Collegamento con la finanziaria                                                                                                    | Siope+Spesa+C.to Ann. Fondo+Budget-Pd0 Piano Conti Siope+Spesa+C.to Ann. Fondo+Budget-Pd0 Piano Conti A XIII è rapportato alla durata dell'incarico nell'anno) (1=Erario, 2=Regione, 3=Comuni, 4=Rit.su pignoramento) (1=Erario, 2=Regione, 3=Comuni, 4=Rit.su pignoramento) (1=Rit.fbis e fter (codice) (1=Rit.fbis e fter (codice) (1=Rit.fbis e fter (codice) (1=Rit.fbis) (1=Rit.fbis)  |
| Voci di cedotino         Voce       90652         Art.1, c.121, L.30/12/2021 n. 234 - XIII         Configur       Conf+Coll.FIN.         Configur Conf+Coll.FIN.       Conf. Previd.         XIII+Ass/Malat+Set.Stat.         Indicatori di configurazione della voce         Retribuzione di posizione - Posizione Organizzativa (il calcolo dell.         Voce Fiscale (voce di trattenuta che ha valenza fiscale)         (il calcolo dell.         Voce di missione (gestita dal modulo delle missioni)         Voce con Dato Base in sessantesimi (per voci a ore)         Per debito fisso - Pagare debito residuo in caso di cessazione         Forma certificato di Stipendio       Cessione del quinto (calc.auto         Pignoramento       Voce utilizzata per ritenuta fiscale         Rimborsi di beni e servizi non soggetti a tassazione - art.51 del TU         Collegamento con la finanziaria       90251         Ceditore da indicare nel trasferimento in finanziaria       90251         Debitore da indicare nel trasferimento in finanziaria       90251                                                                                                    | Siope+Spesa+C.to Ann. Fondo+Budget-PdD Piano Conti Siope+Spesa+C.to Ann. Fondo+Budget-PdD Piano Conti A XIII è rapportato alla durata dell'incarico nell'anno) (1=Erario, 2=Regione, 3=Comuni, 4=Rit.su pignoramento) (1=Erario, 2=Regione, 3=Comuni, 4=Rit.su pignoramento) (1=Erario, 2=Reg |
| Voci di Cedonno         Voce       90652         Art.1, c.121, L.30/12/2021 n. 234 - XIII         Configur       Conf. Conf. Flevid.         Indicatori di configurazione della voce         Retribuzione di posizione - Posizione Organizzativa (il calcolo della         Voce Fiscale (voce di trattenuta che ha valenza fiscale)         (Codice Tributo x voce fiscale         ?         Voce con Dato Base in sessantesimi (per voci a ore)         Per debito fisso - Pagare debito residuo in caso di cessazione         Forma certificato di Stipendio         Cessione del quinto (calc. auto         Pignoramento       Voce utilizzata per ritenuta fiscale         Rimborsi di beni e servizi non soggetti a tassazione - art.51 del TU         Codicer da indicare nel trasferimento in finanziaria         Oreditore da indicare nel trasferimento in finanziaria         Oreditore da indicare nel trasferimento in finanziaria         Oredice di ordinamento nella stampa trasf. finanz.                                                                                                    | Siope+Spesa+C.to Ann. Fondo+Budget-Pd0 Piano Conti Siope+Spesa+C.to Ann. Fondo+Budget-Pd0 Piano Conti Ia XIII è rapportato alla durata dell'incarico nell'anno) [1=Erario, 2=Regione, 3=Comuni, 4=Rit.su pignoramento) [1=Erario, 2=Regione, 3=Comuni, 4=Rit.su pignoramento) [1=Erario, 2=Regione, 3=Comuni, 4=Rit.su pignoramento) [1=Erario, 2=Regione, 3=Comuni, 4=Rit.su pignoramento) [1=Erario, 2=Regione, 3=Comuni, 4=Rit.su pignoramento) [1=Erario, 2=Regione, 3=Comuni, 4=Rit.su pignoramento) [1=Erario, 2=Regione, 3=Comuni, 4=Rit.su pignoramento) [1=Erario, 2=Regione, 3=Comuni, 4=Rit.su pignoramento) [1=Erario, 2=Regione, 3=Comuni, 4=Rit.su pignoramento) [1=Erario, 2=Regione, 3=Comuni, 4=Rit.su pignoramento) [2] [1] In the rest of the rest of                                                                                                    |
| Voci di cedotino         Image: Antipartici and the state of the state of the  | Siope+Spesa+C.to Ann. Fondo+Budget-Pd0 Piano Conti Siope+Spesa+C.to Ann. Fondo+Budget-Pd0 Piano Conti a XIII è rapportato alla durata dell'incarico nell'anno) 1=Erario, 2=Regione, 3=Comuni, 4=Rit.su pignoramento) (reare voce di riduzione in caso di Part-time Debito Fisso - Rata mensile moltiplicata x formula voce oratico) Cessione Delega di pagamento 2 IIR artt. fbis e fter (codice) 0 (Per PG) PERSONALE DIPENDENTE (Per PG) Nel mandato indicare mese/anno elaboraz a voce è cumulabile, indicare riga mandato 0                                                                                                    |
| Voci di cedotino         Image: Conference di contratta di contratta di contiguaria di configurazione della voce         Retribuzione di posizione - Posizione Organizzativa (il calcolo della voce         Retribuzione di posizione - Posizione Organizzativa (il calcolo della voce fiscale (voce di trattenuta che ha valenza fiscale)         Voce di missione (gestita dal modulo delle missioni)         Voce con Dato Base in sessantesimi (per voci a ore)         Per debito fisso - Pagare debito residuo in caso di cessazione         Forma certificato di Stipendio         Collegamento con la finanziaria         Creditore da indicare nel trasferimento in finanziaria         90251         Debitore da indicare nel trasferimento in finanziaria         Codice di ordinamento nella stampa trasf, finanz.         903         Voce cumulabile con altre per formare mandato                                                                                                    | Siope+Spesa+C.to Ann. Fondo+Budget-Pd0   Piano Conti   a XIII è rapportato alla durata dell'incarico nell'anno)   1=Erario, 2=Regione, 3=Comuni, 4=Rit.su pignoramento)   igurativa (non rientra nella formazione del netto a pagare)   Creare voce di riduzione in caso di Part-time   Debito Fisso - Rata mensile moltiplicata x formula voce   omatico)   Cessione   Delega di pagamento   ?   IIR artt. fbis e fter (codice)   0     INPDAP (CPDEL) - F24 EP   (Per PG)   PERSONALE DIPENDENTE   Nel mandato indicare mese/anno elaborazi                                                                                                    |
| Voci di cedonno         Voce       90652         Art.1, c.121, L.30/12/2021 n. 234 - XIII         Configur       Conf+Coll.FIN.         Configur       Conf-Previd.         XIII+Ass/Malat+Set.Stat.         Indicatori di configurazione della voce         Retribuzione di posizione - Posizione Organizzativa (il calcolo della         Voce Fiscale (voce di trattenuta che ha valenza fiscale)       (il         Codice Tributo x voce fiscale       ?         Voce con Dato Base in sessantesimi (per voci a ore)       Voce fiscale (isso - Pagare debito residuo in caso di cessazione i Forma certificato di Stipendio i Cessione del quinto (calc.auto Pignoramento)       Voce utilizzata per ritenuta fiscale         Rimborsi di beni e servizi non soggetti a tassazione - art.51 del TU       Collegamento con la finanziaria       90251 ?         Debitore da indicare nel trasferimento in finanziaria       90251 ?       Debitore da indicare nel trasferimento in finanziaria       903 ?         Voce cumulabile con altre per formare mandato       Se       Se       Assogget.       Progressivi       Formula       Capito                                                                                                    | Siope+Spesa+C.to Ann.       Fondo+Budget-Pd0       Piano Conti         a XIII è rapportato alla durata dell'incarico nell'anno)                 1=Erario, 2=Regione, 3=Comuni, 4=Rit.su pignoramento)         igurativa (non rientra nella formazione del netto a pagare)         Creare voce di riduzione in caso di Part-time         Debito Fisso - Rata mensile moltiplicata x formula voce           omatico)       Cessione         Delega di pagamento         ?         IIR artt. fbis e fter (codice)       0         INPDAP (CPDEL) - F24 EP       (Per PG)         PERSONALE DIPENDENTE       (Per PG)         Nel mandato indicare mese/anno elaboraz       0         Dei       Determine       Partite giro                                                                                                    |

(6 di 7)

#### o Impostazioni già presenti:

✓ Le voci da considerare come voci di XIII, sono contraddistinte dal codice 5 già presente nel campo Tabella 12 finalizzato alla compilazione del Conto Annuale. Eseguire, se necessario, un eventuale riscontro

Esempio Voce standard di XIII<sup>^</sup> cod. 2001

| um Voci di cedolino                                                                                   |              |  |  |
|----------------------------------------------------------------------------------------------------|--------------|--|--|
|                                                                                                    | Esci         |  |  |
| Voce 2001 XIII^ MENSILITA'                                                                            | 2            |  |  |
| Configur Conf+Coll.FIN. Conf.Previd. XIII+Ass/Malat+Set.Stat. Siope+Spesa+C.to Ann. Fondo+Budget-PdD  | Piano Conti  |  |  |
| Codici Siope (nel caso di P.G. le prime due righe corrisp. rispett.al cod. del Mand. e al cod.della   | a Revers.) – |  |  |
| Cod. SIOPE - Tempo indeterminato                                                                      |              |  |  |
| Cod. SIOPE - Tempo determinato                                                                        |              |  |  |
| Cod. SIOPE - COCOCO, CFL, ecc.                                                                        |              |  |  |
| Cod. SIOPE - Personale comandato ?                                                                    |              |  |  |
| Cod. SIOPE - Amministratori ?                                                                         |              |  |  |
| Codici di spesa per il la gestione del controllo della spesa (spese incluse e spese escluse)          |              |  |  |
| Cod. SPESA - Spese Incluse                                                                            |              |  |  |
| Cod. SPESA - Spese Escluse ?                                                                          | € 0,00       |  |  |
| Voce valida per il calcolo della spesa dei dipendenti cessati                                         |              |  |  |
| Collegamento con Conto Annuale                                                                        |              |  |  |
| Tabella 12 -> 5 Tabella 13 Tabella 14 Tabella 15                                                      |              |  |  |
|                                                                                                    |              |  |  |
| Assogget.         Progressivi         Formula         Capitoli         Determine         Partite giro | <u>N</u> ote |  |  |
| Nuovo F8 Edita F5 Cancella F6 Aggiorna F9                                                             | Annulla F7   |  |  |

Le voci standard di XIII sono contraddistinte dal codice 5 della Tabella 12 del Conto Annuale (le voci 90652,90654,90656 non sono da considerarsi voci di XIII)

|    |    | <u> </u>                                                                                                    | <br> |                 |
|----|----|----------------------------------------------------------------------------------------------------|------|-----------------|
| CL | dı | Cod                                                                                                    | In   | $\mathbf{\cap}$ |
|    | u  | <b>U</b> <u><u></u><u></u><u></u><u></u><u></u><u></u><u></u><u></u><u></u><u></u><u></u><u></u><u></u><u></u><u></u><u></u><u></u><u></u><u></u></u> |      | U U             |

(7 di 7)

#### o Impostazioni già presenti:

✓ II valore '00' in corrispondenza del campo Tipo Debito caratterizza queste voci per consentire la detrazione della contribuzione dovuta (per esempio sul codice P201)

#### o Azioni Richieste:

✓ Lasciare inalterato il valore così proposto.

| 🚥 Voci di cedolino                                            |                                                                                                    |
|---------------------------------------------------------------|----------------------------------------------------------------------------------------------------|
| I4 4 4 F F F 4 6 2 2                                          |                                                                                                    |
| Voce 90651 Art.1, c.121, L.30/12/2                            | 2021 n. 234                                                                                                    |
| Configur Conf+Coll.FIN. Conf.Previd. XIII+                    | Ass/Malat+Set.Stat.   Siope+Spesa+C.to Ann.   Fondo+Budget-PdD   Piano Conti                                                             |
| Anno prev. 0                                                  | Arretrato assogg, a contribuzione con aliquota di competenza 🦳                                                                           |
| Assog.Prev. 🙃 Normale<br>C Tutti i contributi - dip. e Ente - | La voce entra nella formazione dell'imponibile previdenziale<br>pagati dall'Ente La voce si sottrae dall'imponibile da accantonare x TFR |
| Causale per F24EP INPGI                                       |                                                                                                    |
| Causale F24EP                                                 |                                                                                                    |
| Indicatori per adempimenti INPDAP                             |                                                                                                    |
| Cassa 2 ? C.P.D.E.L.                                          |                                                                                                    |
| Voce DMA2                                                     |                                                                                                    |
| Tipo debito 00 7                                              | Cod Maggioraz 0                                                                                                    |
| Rice dishirariana di seconanta INRDAR                         | O Quota A pensione C Quota B pensione (• No pensione                                                                                     |
| Indicare la colonna della Sez.B Mod.TFR1 - r                  | etrib.utile x TFR - in cui sommare la voce (1-4)                                                                                         |
|                                                               |                                                                                                    |
| Assogget. Progressivi Form                                    | ıla Capitoli <u>D</u> etermine Pa <u>r</u> tite giro <u>N</u> ote                                                                        |
| Nuovo F8 Edita F5 Cancella F6                                 | Aggiorna F9 Annulla F7                                                                                                    |
|                                                               | 🚥 Voci di cedolino 📃 🗖 🔀                                                                                                    |
|                                                               |                                                                                                    |
|                                                               | Voce 90652 Art.1, c.121, L.30/12/2021 n. 234 - XIII                                                                                      |
|                                                               | Configur   Conf+Coll.FIN. Conf.Previd.   XIII+Ass/Malat+Set.Stat.   Siope+Spesa+C.to Ann.   Fondo+Budget-Pd0   Piano Conti               |
|                                                               | Anno prev. 0 Arretrato assogg. a contribuzione con aliquota di competenza 🥅                                                              |
|                                                               | La voce entra nella formazione dell'imponibile previdenziale                                                                             |
|                                                               | Assogradev. C Tutti i contributi - dip. e Ente - pagati dall'Ente La voce si sottrae dall'imponibile da accantonare x TFR                |
|                                                               | Causale per F24EP INPGI                                                                                                    |
|                                                               | Causale F24EP                                                                                                    |
|                                                               | Indicatori per adempimenti INPDAP                                                                                                    |
|                                                               | Cassa 2 ? C.P.D.E.L.                                                                                                    |
|                                                               |                                                                                                    |
|                                                               | Voce non rissa 0 7                                                                                                    |
|                                                               |                                                                                                    |
|                                                               | Indicare la colonna della Sez B Mod. TFR1 - retributile x TFR - in cui sommare la voce (1-4)                                             |
|                                                               |                                                                                                    |
|                                                               | A <u>s</u> sogget. <u>P</u> rogressivi <u>F</u> ormula <u>Capitoli</u> <u>D</u> etermine Pa <u>r</u> tite giro <u>N</u> ote              |
|                                                               |                                                                                                    |
|                                                               | Nuovo F8         Edita F5         Cancella F6         Aggiorna F9         Annulla F7                                                     |

Imponibili

(1 di 1)

Questa funzione è presente nel menù:

Anagrafica

Con la dicitura:

Imponibili

#### o Impostazioni già presenti:

✓ L'indicatore "Cassa INPDAP" presente nella pagina iniziale della Gestione Imponibili, determinerà l'appartenenza dell'Imponibile alla "Cassa Contributi Pensionistici x Vecchiaia...". Questo indicatore "Cassa INPDAP" fa riferimento alla Tabella "Casse INPDAP" presente nel Menù Tabelle Generali, in cui, ad ogni elemento, corrisponde un "Codice Tributo". Tutti gli elementi con "Codice Tributo" 01 saranno considerati come elementi afferenti a "Contributi Pensionistici x Vecchiaia...". In questo modo Tutti gli imponibili così caratterizzati saranno oggetto del possibile "Esonero".

o Azioni Richieste:

✓ Verificare eventuale trattamento di "Imponibili personalizzati".

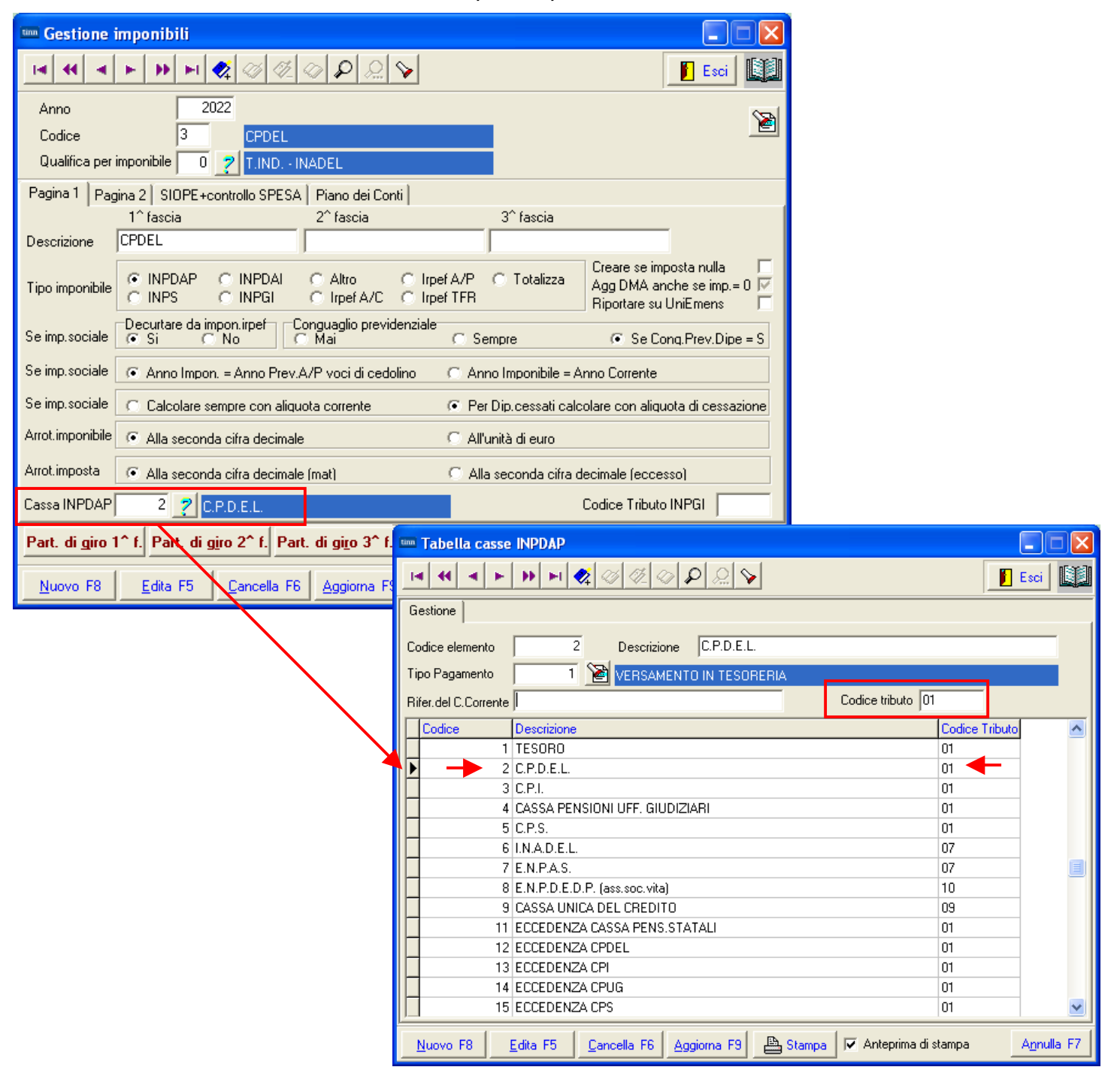

#### **Risorse Umane**

Questa funzione è presente nel menù:

- Anagrafica
  - Risorse Umane
  - Con la dicitura:
- Anagrafica Completa
- o Implementazioni:
  - ✓ E' stato introdotto un indicatore per Applicazione/Non Applicazione dell'Esonero

Infatti, i Tempo Determinati con più rapporti di lavoro in essere con Enti diversi, non hanno diritto all'esonero se la somma dei redditi percepiti nel mese da parte di Tutti gli Enti supera la soglia di euro 2.692,00.

Così come saranno da escludere gli Amministratori, CoCoCo e/o altro personale Comandato.

- Azioni Eseguite dalla funzione di "Aggiornamento Dati":
  - ✓ La funzione di "Aggiornamento Dati" esclude automaticamente dall'applicazione dell'Esonero, tutti i soggetti con Tipo Assunzione:
    - 8 CoCoCo
      - 10 Amministratori

#### • Azioni richieste:

- ✓ **TUTTI** gli altri dipendenti, con situazioni particolari, come:
  - "Comandati";
  - Tempo Determinati che svolgono attività simultanee;
  - Cessati dal 01.01.2022;
  - ecc.., ecc.. .

che potrebbero non aver diritto all'Esonero, DEVONO essere trattati manualmente.

| Anagrafica dipende      | nti - Configurazione p    | revidenziale e     | assistenziale      |                   |                    | X          |
|-------------------------|---------------------------|--------------------|--------------------|-------------------|--------------------|------------|
| Cod. ente               | 1 ENTE DI PROVA           |                    |                    |                   |                    |            |
| Cod. dipendente         | 40 DOMENI DANIELA         |                    |                    |                   |                    |            |
| Config.generale-INPDAF  | -INAIL Configurazione Inp | s   Previdenza Con | plementare         |                   |                    |            |
| Prg. Codice Desc        | rizione qualifica previde | enziale            | Data Inizio        | Data fine         | Data Reg.          |            |
| ▶ 1 0 T.IND             | INADEL                    |                    | 15/09/1973         | 31/12/2013        | 31/12/2012         |            |
| 2 2 T.IND               | - OPTANTE                 |                    | 01/01/2014         | 31/12/9999        | 15/09/1973         |            |
|                         |                           |                    |                    |                   |                    | ~          |
| TIPO ASSOGGETTAM        | IENTI PREVIDENZIALI/ASS   | SISTENZIALI        |                    |                   |                    |            |
| INPS 🔲 INPD.            | AI 🔲 INPDAP 🔽             |                    |                    | Previd.Co         | mplem.(CU)         | _          |
| Conguaglio imponibili p | previdenziali INPDAP ?    | Applic             | azione art.1, comn | na 121 L. 234 del | 30/12/2021         |            |
| Comune/prov attività    |                           |                    | - T 🖹              | (Ins.se div       | erso da sede dell' | Ente)      |
| INPDAP                  |                           |                    |                    |                   |                    |            |
| Ente previdenziale      |                           | Cod. meccan. CF    | DEL                |                   |                    |            |
| Posizione INPDAP        |                           | Ruolo INPDAP       | C (nessun(C)       | BCD               | СМ                 |            |
| Posizione inail         | Descrizione               |                    |                    | Data Inizi        | o Data fine        | ^          |
| 1062562680              | 9                         |                    |                    | 01/05/2016        | 31/12/9999         |            |
| 2843543181              | 1                         |                    |                    | 01/01/2004        | 30/04/2016         |            |
|                         |                           |                    |                    |                   |                    | ~          |
|                         |                           |                    |                    |                   |                    | >          |
|                         |                           |                    |                    |                   |                    | 1          |
|                         |                           |                    |                    |                   | <b>_</b>           | <u>o</u> k |

(1 di 1)

#### **Calcolo Cedolino**

(1 di 1)

#### Implementazioni:

0

 $\checkmark$ 

Viene automaticamente generata la Voce 90651 (ed eventualmente anche la Voce 90652 in presenza di Voci di XIII), a condizione che, non si sia superato distintamente per entrambi le voci, il tetto di 2.692

|       | 5 (      | 0 MAGGIO                              | 2022       |                 |            | Part-time      | GG lav .   | GG detr. | Ore lav .  |
|-------|----------|---------------------------------------|------------|-----------------|------------|----------------|------------|----------|------------|
|       | 155 F    | RAS DORIANA                           |            | 32 Cat          | egC2       |                | 26         | 31       | 156        |
| Voce  | Anno     | Descrizione                           | Ore/Giorni | Dato Base       | Trattenuta | Com petenza No | ote        |          | М.         |
| 2     | 0        | RETRIBUZIONE TABELLARE                | 26         | 0               | 0,00       | 1.695,34       |            |          |            |
| 8     | 0        | INDENNITA' VACANZA CONTR.2022         | 26         | 0               | 0,00       | 5,21           |            |          |            |
| 12    | 0        | INCREMENTO X POSIZIONE ECONOMICA      | 26         | 0               | 0,00       | 40,43 D        | eterm. PEF | RS 789 - | 1          |
| 15    | 0        | ELEMENTO PEREQUATIVO                  | 26         | 0               | 0,00       | 22,00          |            |          |            |
| 21    | 0        | RIA                                   | 26         | 0               | 0,00       | 57,87          |            |          |            |
| 91    | 0        | INDENNITA' DI COMPARTO                | 26         | 0               | 0,00       | 4,34           |            |          |            |
| 92    | 0        | INDENNITA' DI COMPARTO FONDO          | 26         | 0               | 0,00       | 41,46          |            |          |            |
| 9001  | 0        | ADDIZIONALE REGIONALE AP - RATEIZZATA | 0          | 0               | 30,94      | 0,00 1         |            |          |            |
| 9003  | 0        | ADDIZIONALE COMUNALE AP - RATEIZZATA  | 0          | 0               | 14,31      | 0,00 L1        | 03         |          |            |
| 9006  | 0        | ACC. ADD.COMUNALE - RATEIZZATA        | 0          | 0               | 5,25       | 0,00 L1        | 03         |          |            |
| 90651 | 0        | Art.1, c.121, L.30/12/2021 n. 234     | 0          | 1.866,65        | -14,93     | 0,00 -         | ES         | semp     | 10         |
| 2     | 2022     | FONDO CREDITO - 0,35%                 | 1.866,65   | 0               | 6,53       | 0,00           |            | 0,00     | 6,53       |
| 3     | 2022     | CPDEL - 8,85%                         | 1.866,65   | 0               | 165,20     | 0,00           | 444        | ,26      | 609,46     |
| 21    | 2022     | INADEL - 2,5%                         | 1.439,08   | 0               | 35,98      | 0,00           | 5          | 1,81     | 87,79      |
|       |          |                                       | Το         | t.Contr.Sociali | 207,71     |                | 496        | 6,07     | 703,78     |
|       |          |                                       | Т          | ot. Trattenute  | 243,28     |                |            |          |            |
| 50    | 2022     | IMPONIBILE IR PEF                     | 1.673,87   | 0               | 0.00       | 0.00           | I dati esp | oosti su | u questo   |
| 50    | 2022     | IRPEF LORDA                           | 393,47     | 0               | 0.00       | 0.00           | cedolino   | di ese   | mpio       |
| 50    | 2022     | DETRAZIONI PER TIPO DI REDDITO        | 93,55      | 0               | 0.00       | 0.00           | quadran    | o con l  | а          |
| 50    | 2022     | DETRAZIONI PER FAMILIARI A CARICO     | 63,50      | 0               | 0.00       | 0.00           | Proposta   | a Mand   | /Rev.      |
| 50    | 2022     | TRATTENU TA NETTA IRPEF               | 0,00       | 0               | 236,42     | 0,00           |            |          |            |
|       | trazioni | Eigli (1-100%)                        | Altri      | тот             | 479.704    | 1 966 65       |            | Xett     | o a pagare |
|       |          | 0 63.5                                | 0          |                 | 4/9,/0     | 1.000,00       |            | 4        | 386.95     |
|       |          | 5 00,0                                | 0          | ARR.            | 0,00       | 0,00           |            |          |            |

|                                      |                                 |                                                                                                    |                                  |           |                                                    |                                             |           | MAG                                         | GGIO 2022         |          |                   |          |      | 1                          |
|--------------------------------------|---------------------------------|----------------------------------------------------------------------------------------------------|----------------------------------|-----------|----------------------------------------------------|---------------------------------------------|-----------|---------------------------------------------|-------------------|----------|-------------------|----------|------|----------------------------|
| ENT                                  | re din                          | IOSTRATIVO                                                                                                |                                  |           |                                                    | (                                           | tinn 🕨    | FRA                                         | AS DORIANA        |          |                   |          |      |                            |
| VIADE                                |                                 | SNC - 64100 - TERAMO - (TE) - C.F.:                                                                       | 00984390674 - P.I.: 00984390     | 057.4     |                                                    |                                             |           |                                             |                   |          |                   |          |      |                            |
| MAT                                  | ATRICOLA COGNOME NOME           |                                                                                                    |                                  |           |                                                    |                                             |           |                                             | GOB. 13           |          |                   |          |      |                            |
|                                      | 155 FRAS DORIA                  |                                                                                                    |                                  |           | ANA                                                |                                             |           | 6410                                        | D - TERAMO - (TE) |          |                   |          |      |                            |
| CODIC                                | CE FISCALE DATA NASCITA LUOGO D |                                                                                                    |                                  |           | ASCITA                                             |                                             |           | CAPITO                                      | LO                |          |                   |          |      |                            |
| FRS                                  | DRN57C69L103G 29/03/1957 TEF    |                                                                                                    |                                  |           | Э                                                  |                                             |           | 272.0                                       | ) - RETR.PERS.UFF | FICI AN/ | AGRAFICI          |          |      |                            |
| INEX                                 | ANZIANITA                       | INITA' DATA ASSUNZIONE DATA CESSAZIONE CAT                                                                |                                  |           | DRIA-PROGR. BOON.                                  |                                             |           | PROFIL                                      | O PROFESSIONALE   | QU       | ALIFICA OPERATIVA |          |      |                            |
| 23/                                  | 08/1980                         | 30 23/08/1980 Ca                                                                                          |                                  | Cateq0    | -C2                                                |                                             | ISTRU     | TTORE/CE                                    |                   |          |                   |          |      |                            |
| ST                                   | IP.LORDO                        | RETRIBGIORN. RETRIBORARIA GG.                                                                             |                                  | GG.RETRIE | A OR                                               | LAV.                                        | GG.DETRAZ |                                             |                   |          | % Par             | rt-Tim e |      |                            |
| 1.                                   | 866,65                          | 71,79423 11,96571 28                                                                                      |                                  | 26,00     | 15                                                 | 5,00                                        | 31,00     |                                             |                   |          |                   |          |      |                            |
| ANNO                                 | NOCE                            | DESCRIZIONE                                                                                               |                                  |           | ORE                                                | GG.                                         | TRATTENUT | E                                           | COMPETENZE        |          | NOTE              |          | MESE |                            |
| 0<br>0<br>0<br>0                     | 2<br>8<br>12<br>15<br>21        | RETRIBUZIONE TABELLAR<br>INDENNITA' VACANZA CO<br>INCREMENTO × POSIZIONE<br>ELEMENTO PEREQUATIVO<br>RIA   | (E<br>NTR.2022<br>ECONOMICA FOND | 0         | 26,00<br>26,00<br>26,00<br>26,00<br>26,00<br>26,00 |                                             |           | 1.695,34<br>5,21<br>40,43<br>22,00<br>57,87 |                   |          |                   |          |      |                            |
|                                      | 91<br>92                        | INDENNITA' DI COMPARTO<br>INDENNITA' DI COMPARTO                                                          | FONDO                            |           |                                                    | 26,00<br>26,00                              |           |                                             | 4,34<br>41.46     |          |                   |          |      | Esempio:                   |
| ŏ                                    | 9001                            | ADDIZIONALE REGIONALE                                                                                     | AP - RATEIZZATA                  |           |                                                    | 20,00                                       |           | 30,94                                       | 0,12              | 1        |                   |          |      |                            |
|                                      | 9003<br>9006                    | ADDIZIONALE COMUNALE<br>ACC. ADD.COMUNALE - R.                                                            | AP - RATEIZZATA<br>ATEIZZATA     |           |                                                    |                                             |           | 14,31                                       |                   | L103     |                   |          | ×    | il mese non viene indicato |
| 0                                    | 90651                           | Art.1, c.121, L.30/12/2021                                                                                | n. 234                           |           |                                                    |                                             | -         | 14,93                                       |                   | Dato B   | ase = 1.866,65000 |          |      | nella voce se corrisponde  |
|                                      |                                 |                                                                                                    |                                  |           | IMPO                                               |                                             |           |                                             |                   |          |                   |          |      | al mese di Elaborazione    |
| 2022                                 | 2                               | FONDO CREDITO - 0,35%                                                                                     |                                  |           | 1.                                                 | 966.65                                      |           | 6.53                                        |                   | +        |                   |          |      | (waggio)                   |
| 2022                                 | 3                               | CPDEL - 8,85%                                                                                             |                                  |           | 1.                                                 | 366,65                                      | 1         | 65,20                                       |                   |          |                   |          |      |                            |
| 2022                                 | 21                              | INADEL - 2,5%                                                                                             |                                  |           | 1.<br>Tot.com                                      | 439,08<br>risociali                         |           | <u>35,98</u><br>07 71                       |                   |          |                   |          |      |                            |
| 2022<br>2022<br>2022<br>2022<br>2022 | 50<br>50<br>50<br>50            | IMPONIBILE IRPEF     IRPEF LORDA     DETRAZIONI PER TIPO DI REDDITO     DETRAZIONI PER FAMILIARI A CARICO |                                  |           | 1.                                                 | 673,87<br>673,87<br>63,47<br>93,55<br>63,50 |           | .07,71                                      |                   |          |                   |          |      |                            |
| 2022                                 | 50                              | TRATTENUTA NETTA IRPE                                                                                     | F                                |           |                                                    |                                             | 2         | 36,42                                       |                   |          |                   |          |      |                            |

#### **Creazione F24 e Creazione F24EP**

Queste funzioni sono presenti nei rispettivi Menù:

Con la dicitura:

- Creazione F24 come da DIgs 175/2014
- Creazione F24EP (Provv.154279 del 01/012/2015)
- o Implementazioni:
  - ✓ Le due voci vengono portate in detrazione della contribuzione dovuta per il contributo di riferimento che nella generalità dei casi sarà il codice:
    - P201: CASSA C.P.D.E.L. CONTRIBUTI OBBLIGATORI

|        |         | E                                                        | NTE DI PROVA   |                   |            |              |           |       |       |    |
|--------|---------|----------------------------------------------------------|----------------|-------------------|------------|--------------|-----------|-------|-------|----|
|        |         |                                                          |                |                   | в          |              |           |       |       |    |
|        |         | IMPORTIMPOS                                              | TE DA VERSARE  |                   | r          |              |           |       |       |    |
|        |         | MESE DI                                                  | - 5.2022 (DIST | <u>INTA 1)</u>    |            |              |           |       |       |    |
| Prog.  | Tributo | Denominazione Codice Tributo / Causale                   | Codice         | Estr.Identific.   | Imp.Debito | / Credito /V | ersamento | Rif.A | Rif.B | Nt |
| ERARIO | •       |                                                          | •              |                   |            |              |           |       |       |    |
| 1      | 100E    | Ritenute sui redditi da lavoro dipendente ed assimilati  |                |                   | 236,42     | 0,00         | 236,42    | 0005  | 2022  |    |
|        |         | •                                                        | TOTALE TIF     | O RIGA Trattenuto |            |              | 236,42    |       |       |    |
|        |         |                                                          |                | Credito           |            |              | 0,00      |       |       |    |
|        |         |                                                          |                | Versato           |            |              | 236,42    |       |       |    |
| INPUAP |         |                                                          |                |                   |            |              |           |       |       |    |
| 1      | P201    | CPDEL.                                                   | TE             |                   | 594,53     | 0,00         | 594,53    | 0520  | 0520  |    |
| 2      | P607    | IN.A.D.E.L.                                              | TE             |                   | 87,79      | 0,00         | 87,79     | 0520  | 0520  |    |
| 3      | P909    | CASSA UNICA DEL CREDITO                                  | TE             |                   | 6,53       | 0,00         | 6,53      | 0520  | 0520  |    |
|        |         |                                                          | TOTALE TIF     | O RIGA Trattenuto |            |              | 688,85    |       |       |    |
|        |         |                                                          |                | Credito           |            |              | 0,00      |       |       |    |
|        |         |                                                          |                | Versato           |            |              | 688,85    |       |       |    |
| REGION | 1       | I                                                        | 1              | 1                 |            |              | 1         | 1     |       | -  |
| 1      | 381E    | Addizionale regionale trattenuta dal sostituto d'imposta | 01 ABRUZZO     |                   | 30,94      | 0,00         | 30,94     | 0005  | 2021  |    |
|        |         |                                                          | TOTALE TIF     | O RIGA Trattenuto |            |              | 30,94     |       |       |    |
|        |         |                                                          |                | Credito           |            |              | 0,00      |       |       |    |
|        |         |                                                          |                | versato           |            |              | 30,94     |       |       |    |
|        | ECC     | ECC                                                      |                |                   |            |              |           |       |       |    |
|        |         |                                                          | TOTALE GEN     | NERALE Trattenuto |            |              | 975,77    |       |       |    |
|        |         |                                                          |                | Credito           |            |              | 0,00      |       |       |    |

Il contributo di euro 594,53 è dato da 609,46 (Totale contributo CPDEL) – 14,93 (Esonero)

Versato

975 77

(1 di 1)

### Preparazione Dati per Stampe Mensili e Creazione Proposta Mandati e Reversali (1 di 2)

Queste funzioni sono presenti nei rispettivi Menù:

Con la dicitura:

- Preparazione Dati per Stampe Mensili
- Creazione Proposta Mandati e Reversali

#### Impostazioni già presenti: 0

✓ Con una corretta configurazione delle due voci di cedolino, come descritto nei paragrafi precedenti, non sono richieste azioni particolari o diverse rispetto al normale ciclo di elaborazione del mese.

## Esempio: Quadratura Cedolino – Proposta Mand/Rev.

02/04/2022 19.16.03 ENTE DI PROVA

| 02/0           | )4/2/                | 022 19.                | 16.03                         | ENT!                  | E DI P                    | ROVA                  | (            |           |       |             |        |       |                                |                                                | Pag.      | 1        |
|----------------|----------------------|------------------------|-------------------------------|-----------------------|---------------------------|-----------------------|--------------|-----------|-------|-------------|--------|-------|--------------------------------|------------------------------------------------|-----------|----------|
|                |                      |                        |                               |                       |                           |                       |              |           |       |             |        |       |                                |                                                |           |          |
|                |                      |                        |                               | Ρ                     | RO                        | POS                   |              | NDATI     | I/R   | EVE         | RS     | ALI   | PER TRASFER                    | RIMENTO IN FINANZIARI                          | Α         |          |
|                |                      |                        |                               | -                     | • • •                     | •                     |              | •         | ••••  | 5 (         | ) NA   | 100   | 20 2022                        |                                                |           |          |
|                |                      |                        |                               |                       |                           |                       |              |           |       | <b>D.</b> U | ) IVI. | AGU   | 510 - 2022                     |                                                |           |          |
| E/S            | Att                  | Anno                   | Capitol                       | o/arti                | ic/Prg                    | Anno                  | /Resp/deterr | m Annc    | )/Sg  | /Imp-L      | iq/Pr  | Credi | itore/Debitore                 | Descrizione                                    | Reversali | Mandati  |
| E              | 902                  | 2022                   | 670                           | 1                     | 902                       | 0                     | 0            | 0         | 0     | 0           | 0      | 4043  | PERSONALE DIPENDENTE           | Rev.P.Giro FONDO CREDITO MAGGIO 2022           | 6,53      | 0        |
| Е              | 903                  | 2022                   | 670                           | 1                     | 903                       | 0                     | 0            | 0         | 0     | 0           | 0      | 4043  | PERSONALE DIPENDENTE           | Rev.P.G.RIT.DIP.CASSA PENSIONE                 | 150,27    | 0        |
| Е              | 921                  | 2022                   | 670                           | 1                     | 921                       | 0                     | 0            | 0         | 0     | 0           | 0      | 4043  | PERSONALE DIPENDENTE           | Rev.P.Giro RIT.DIP.INADEL MAGGIO 2022          | 35,98     | 0        |
| Е              | 950                  | 2022                   | 676                           | 1                     | 50                        | 0                     | 0            | 0         | 0     | 0           | 0      | 4043  | PERSONALE DIPENDENTE           | Rev.P.Giro IRPEF MAGGIO 2022                   | 236,42    | 0        |
| E              | 950                  | 2022                   | 676                           | 1                     | 58                        | 0                     | 0            | 0         | 0     | 0           | 0      | 4043  | PERSONALE DIPENDENTE           | Rev.P.Giro ADD.COM. MAGGIO 2022                | 19,56     | 0        |
| E              | 950                  | 2022                   | 676                           | 1                     | 59                        | 0                     | 0            | 0         | 0     | 0           | 0      | 4043  | PERSONALE DIPENDENTE           | Rev.P.Giro ADD.REG. MAGGIO 2022                | 30,94     | 0        |
| S              | 0                    | 2022                   | 272                           | 0                     | 1                         | 0                     | 0            | 0         | 0     | 0           | 0      | 1363  | CREDITORI DIVERSI PERSONALE    | RETRIB.RETR.PERS.UFFICI ANAGRAFICI MAGGIO 2022 | 0         | 1.784,76 |
| S              | 0                    | 2022                   | 2451                          | 0                     | 12                        | 0                     | 0            | 0         | 0     | 0           | 0      | 1363  | CREDITORI DIVERSI PERSONALE    | INCREM. POS.EC. FONDO MAGGIO 2022              | 0         | 40,43    |
| S              | 0                    | 2022                   | 2451                          | 0                     | 92                        | 0                     | 0            | 0         | 0     | 0           | 0      | 1363  | CREDITORI DIVERSI PERSONALE    | COMPARTO QUOTA FONDO MAGGIO 2022               | 0         | 41,46    |
| S              | 902                  | 2022                   | 2940                          | 1                     | 902                       | 0                     | 0            | 0         | 0     | 0           | 0      | 90201 | INPDAP (FONDO PR. E CR.)-F24EP | Mand.P.Giro FONDO CREDITO MAGGIO 2022          | 0         | 6,53     |
| s              | 903                  | 2022                   | 272                           | 5                     | 903                       | 0                     | 0            | 0         | 0     | 0           | 0      | 90251 | INPDAP (CPDEL) - F24 EP        | Oneri Rifl.CPDEL MAGGIO 2022                   | 0         | 424,77   |
| S              | 903                  | 2022                   | 2451                          | 1                     | 15                        | 0                     | 0            | 0         | 0     | 0           | 0      | 90251 | INPDAP (CPDEL) - F24 EP        | ONERI MAGGIO 2022CPDEL                         | 0         | 9,62     |
| s              | 903                  | 2022                   | 2451                          | 1                     | 95                        | 0                     | 0            | 0         | 0     | 0           | 0      | 90251 | INPDAP (CPDEL) - F24 EP        | ONERI MAGGIO 2022CPDEL                         | 0         | 9,87     |
| S              | 903                  | 2022                   | 2940                          | 1                     | 903                       | 0                     | 0            | 0         | 0     | 0           | 0      | 90251 | INPDAP (CPDEL) - F24 EP        | Mand.PG.RIT.DIP.CASSA PENSIONE                 | 0 —       | 150,27   |
| S              | 921                  | 2022                   | 2451                          | 1                     | 33                        | 0                     | 0            | 0         | 0     | 0           | 0      | 90401 | INPDAP (INADEL TFS) F24 EP     | ONERI MAGGIO 2022INADEL                        | 0         | 1,16     |
| S              | 921                  | 2022                   | 2940                          | 1                     | 921                       | 0                     | 0            | 0         | 0     | 0           | 0      | 90401 | INPDAP (INADEL TFS) F24 EP     | Mand.P.Giro RIT.DIP.INADEL MAGGIO 2022         | 0         | 35,98    |
| S              | 921                  | 2023                   | 272                           | 5                     | 21                        | 0                     | 0            | 0         | 0     | 0           | 0      | 90401 | INPDAP (INADEL TFS) F24 EP     | INADEL                                         | 0         | 50,65    |
| S              | 950                  | 2022                   | 2946                          | 1                     | 50                        | 0                     | 0            | 0         | 0     | 0           | 0      | 47    | ERARIO                         | Mand P.Giro IRPEF MAGGIO 2022                  | 0         | 236,42   |
| S              | 950                  | 2022                   | 2946                          | 1                     | 58                        | 0                     | 0            | 0         | 0     | 0           | 0      | 47    | ERARIO                         | Mand.P.Giro ADD.COM. MAGGIO 2022               | 0         | 19,56    |
| s              | 950                  | 2022                   | 2946                          | 1                     | 59                        | 0                     | 0            | 0         | 0     | 0           | 0      | 47    | ERARIO                         | Mand.P.Giro ADD.REG. MAGGIO 2022               | 0         | 30,94    |
|                |                      | •                      |                               |                       |                           | •                     |              |           |       | DETENIT     |        | ·     | 1 988 85                       |                                                |           | 2 842 42 |
|                |                      |                        |                               |                       |                           |                       |              | TUTALE U  | UNF   | ETENZO      | -      |       | 1.000,00                       | TOTALE MANDATT (b)                             |           | 2.092,72 |
| тот            | T.CR                 | EDITI IRI              | PEF                           |                       |                           | 0,00                  |              | TOTALE T  | RAT   | TENUTE      | ł      |       | 479,70                         | TOTALE REVERSALI                               | 479,70    |          |
| то             | T.ON                 | ERI RIFL               | ESSI                          |                       | 4'                        | 96,07                 |              | TOTALE N  | IETT! | 0           |        |       | 1.386,95                       | TOTALE MANDATI DA TRASFERIRE                   |           | 2.842,42 |
| то             | TALE                 | SPESA                  | (a)                           |                       | 2.3                       | 62,72                 |              | TOT.RIT.S | JUI M | IANDATI     | i.     |       | 0,00                           | TOTALE REVERSALI DA TRASFERIRE                 | 479,70    |          |
| (a) =<br>(b) = | = total+<br>= total- | e compete<br>e spesa + | nze - tot.cr<br>totale trattr | rediti irp<br>enute v | oef + tot.c<br>/ersate (p | meri rifles<br>.giro) | ŝŝi          |           |       |             |        |       |                                | TOTALE MANDATI DELLE PARTITE DI GIF            | RO        | 479,70   |

## La P.Giro di euro 150,27 è data da 165,20 (Contr.Carico Dipe) - 14,93 (Importo Esonero)

I Totali Competenze, Trattenute, Netto, Oneri Riflessi e Totali Mandati guadrano.

1

| Preparazione Dati per Stampe Mensili e Creazione Propo | osta Mandati e Reversali (2 di 2) |
|--------------------------------------------------------|-----------------------------------|
|                                                        |                                   |
| Esempio: Quadratura F24EP – Proposta Mand/Rev.         |                                   |
|                                                        | 1                                 |
| TOTALE GENERALE Trattenuto                             | 975.77                            |
| TOTALL OLIVEINALL Matteriate                           |                                   |
| Credito                                                | 0,00                              |
| Versato                                                | 975 77                            |
|                                                        | 515,11                            |

02/04/2022 19.42.59 ENTE DI PROVA

Pag.

## PROPOSTA MANDATI/REVERSALI per TIPO CREDITORE (Mandati)

| Att Anr                  | io Capi                 | it/arti             | c.             | Resp/determ                                                 | Anno | o/Sig | /Imp-Li | q/Prg Mandato | Credi    | tore/Debitore                 | Descrizione                             | Reversali | Mandati |
|--------------------------|-------------------------|---------------------|----------------|-------------------------------------------------------------|------|-------|---------|---------------|----------|-------------------------------|-----------------------------------------|-----------|---------|
| Tipo Cre                 | ditore                  | 9                   | 9              | F24                                                         |      | -     |         |               | <b>I</b> |                               |                                         |           |         |
| 5.0 MAG                  | GIO - 20                | 022                 |                |                                                             |      |       |         |               |          |                               |                                         |           |         |
| 999: TU7                 | m                       |                     |                |                                                             |      |       |         |               |          |                               |                                         |           |         |
| 902 202                  | 2 294                   | 40                  | 1              | 0                                                           | 0    | 0     | 0       | 0             | 90201    | INPDAP (FONDO PR. E CR.)-F24E | P Mand.P.Giro FONDO CREDITO MAGGIO 2022 |           | 6,53    |
| 903 202                  | 2 27:                   | 2                   | 5              | 0                                                           | 0    | 0     | 0       | 0             | 90251    | INPDAP (CPDEL) - F24 EP       | Oneri Rifl.CPDEL MAGGIO 2022            |           | 424,77  |
| 903 202                  | 2 245                   | 51                  | 1              | 0                                                           | 0    | 0     | 0       | 0             | 90251    | INPDAP (CPDEL) - F24 EP       | ONERI MAGGIO 2022CPDEL                  |           | 9,62    |
| 903 202                  | 2 245                   | 51                  | 1              | 0                                                           | 0    | 0     | 0       | 0             | 90251    | INPOAP (CPDEL) - F24 EP       | ONERI MAGGIO 2022CPDEL                  |           | 9,87    |
| 903 202                  | 2 294                   | 40                  | 1              | 0                                                           | 0    | 0     | 0       | 0             | 90251    | INPDAP (CPDEL) - F24 EP       | Mand.PG.RIT.DIP.CASSA PENSIONE          |           | 150,27  |
| 921 202                  | 2 245                   | 51                  | 1              | 0                                                           | 0    | 0     | 0       | 0             | 90401    | INPDAP (INADEL TFS) F24 EP    | ONERI MAGGIO 2022INADEL                 |           | 1,16    |
| 921 202                  | 2 294                   | 40                  | 1              | 0                                                           | 0    | 0     | 0       | 0             | 90401    | INPDAP (INADEL TFS) F24 EP    | Mand.P.Giro RIT.DIP.INADEL MAGGIO 2022  |           | 35,98   |
| 921 202                  | 3 27                    | 2                   | 5              | 0                                                           | 0    | 0     | 0       | 0             | 90401    | INPDAP (INADEL TFS) F24 EP    | INADEL                                  |           | 50,65   |
| 950 202                  | 2 294                   | 46                  | 1              | 0                                                           | 0    | 0     | 0       | 0             | 47       | ERARIO                        | Mand.P.Giro IRPEF MAGGIO 2022           |           | 236,42  |
| 950 202                  | 2 294                   | 46                  | 1              | 0                                                           | 0    | 0     | 0       | 0             | 47       | ERARIO                        | Mand,P.Giro ADD,COM, MAGGIO 2022        |           | 19,56   |
| 950 202                  | 2 294                   | 46                  | 1              | 0                                                           | 0    | 0     | 0       | 0             | 47       | ERARIO                        | Mand.P.Giro ADD.REG. MAGGIO 2022        |           | 30,94   |
|                          |                         |                     |                |                                                             |      |       |         |               |          |                               | Totale per tutore                       |           | 975,77  |
|                          |                         |                     |                |                                                             |      |       |         |               |          |                               | Totale per periodo                      |           | 975,77  |
|                          |                         |                     |                |                                                             |      |       |         |               |          |                               | Totale per tipo creditore               |           | 975,77  |
|                          |                         |                     |                |                                                             |      |       | TOTA    | LE COMPETENZE |          | 0,00                          | TOTALE MANDATI (b)                      |           | 975,77  |
| TOT.CF                   | EDITI IF                | RPEF                |                | 0,00                                                        |      |       | ATOT    | LE TRATTENUTE |          | 0,00                          | TOTALE REVERSALI                        | 0,0       | 0       |
| TOT.OM                   | ieri rif                | FLESS               | I              | 496,07                                                      |      |       |         |               |          |                               |                                         |           |         |
| TOTAL                    | E SPES/                 | A (a)               |                | 496,07                                                      |      |       |         |               |          |                               |                                         |           |         |
| (a) = tota<br>(b) = tota | le compet<br>le spesa + | tenze -<br>+ totale | tot.c<br>tratt | rediti irpef + tot.oneri riflessi<br>enute versate (p.giro) | ě    |       |         |               |          |                               |                                         |           |         |

(1 di 5)

AVVERTENZE SPECIFICHE !! <u>A</u>

La funzione standard Mensile di Calcolo Arretrati Stipendiali, è stata adeguata per consentire anche il calcolo degli "Arretrati Esonero/Sgravi" da Gennaio ad Aprile che però potrà essere eseguito solo nella mensilità di Maggio 2022.

Il calcolo degli "Arretrati Esonero/Sgravi" da Gennaio ad Aprile, essendo quindi un'operazione "spot", richiede precisi criteri di utilizzo che non si possono accavallare a quelli utilizzati per il normale ciclo elaborativo del mese.

Di seguito viene elencato l'iter da seguire:

- 1. Assicurarsi di aver eseguito l'Archiviazione di tutte le Mensilità fino ad Aprile 2022;
- Verificare che per il mese di Maggio non siano stati già calcolati degli "Arretrati Stipendiali". Qualora fossero già presenti annotare e cancellare le situazioni sviluppate che quindi quanto dovranno essere ricalcolate !!;
- (3) Eseguire SOLO il calcolo degli "Arretrati Esonero/Sgravi" per tutti i dipendenti e non anche il calcolo degli "Arretrati Stipendiali". Si consiglia "Non calcolare ai cessati MP" in quanto altrimenti la disattivazione di questo indicatore richiederà il trattamento Manuale dei V1/5 e successivi V1/1 nel flusso UniEMens di tutti i cessati MP;

| 🚥 Gestione arretrati - Calcolo arretrati           |                               |
|----------------------------------------------------|-------------------------------|
| 1 ENTE DI PROVA                                    |                               |
| Limiti inferiori                                   | Limiti superiori              |
| Codice Dipendente 0 000                            | 0 000                         |
| Calcolo limitato ai seguenti dipendenti :          |                               |
|                                                    |                               |
| Azzerare tabelle arretrati prima del calcolo       | Competenze accessorie         |
| Calcolo arretrati tassazione separata              | Periodo 01/01/1900 31/12/9999 |
| Calcolo arretrati sgravio 0.80% (solo mese maggio) | I Non calcolare ai cessati MP |
| Calcolo di :                                       |                               |
| 0%                                                 | 🗡 Avvio 📔 Esci                |

- 4. Stampare gli "Arretrati Esonero/Sgravi" calcolati ed attivare i controlli del caso;
- 5. Eseguire il "Passaggio degli arretrati sui cedolini";
- 6 Eseguire l'azzeramento degli "Arretrati Esonero/Sgravi". Quest'azione renderà disponibile la ripresa del normale iter di elaborazione stipendi con la possibilità di rieseguire il calcolo degli "Arretrati Stipendiali" già eventualmente in precedenza sviluppati (come da punto 2) ed il calcolo delle nuove situazioni che si manifesteranno fino al completamento del normale iter di elaborazione del mese di Maggio;

|   | ATTENZI | ONE 🛛 🕅                                                                                                    |
|---|---------|----------------------------------------------------------------------------------------------------|
|   | (į)     | Verranno eliminati tutti gli arretrati del mese. Si vuole procedere ?<br>Scegliere <si> per procedere. Scegliere <no> per uscire</no></si> |
| 6 | •       | <u>[]</u> <u>N</u> o                                                                                                    |

Questa funzione è presente nel menù:

Elaboraz.Mensili

### o Calcolo Arretrati Stipendiali

Con la dicitura:

- Calcolo Arretrati
- o Implementazioni:
  - ✓ Questa funzione esegue il calcolo degli Arretrati da eseguire nella Mensilità di Maggio, per i Mesi da Gennaio ad Aprile.
- Azioni Richieste:
  - ✓ ESEGUIRE SEPARATAMENTE PRIMA IL CALCOLO DELLO SGRAVIO E POI IL CALCOLO DEGLI ALTRI ARRETRATI come descritto nel precedente paragrafo !!
  - ✓ E' disponibile un indicatore per escludere dal calcolo il personale Cessato Mesi Precedenti. La disattivazione di questo indicatore richiederà il trattamento Manuale dei V1/5 e successivi V1/1 nel flusso UniEMens di tutti i cessati MP.

Esempio di calcolo x il Dipe Matr.40.

| 🚥 Gestione arretrati - Calcolo arretrati           |                                                                                                    |                                                                                                    |
|----------------------------------------------------|----------------------------------------------------------------------------------------------------|----------------------------------------------------------------------------------------------------|
| 1 ENTE DI PROVA                                    |                                                                                                    |                                                                                                    |
| Limiti inferiori                                   | Limiti superiori                                                                                                    |                                                                                                    |
| Codice Dipendente                                  | <del>0</del> 00                                                                                                    |                                                                                                    |
| Mese di Elaborazione 5 0 MAGGIO                    | 2022                                                                                                    |                                                                                                    |
| Calcolo limitato ai seguenti dipendenti :          |                                                                                                    |                                                                                                    |
| 40                                                 |                                                                                                    |                                                                                                    |
|                                                    |                                                                                                    |                                                                                                    |
|                                                    |                                                                                                    |                                                                                                    |
| Azzerare tabelle arretrati prima del calcolo       | npetenze accessorie                                                                                                    |                                                                                                    |
| 🥅 Calcolo arretrati stipendiali                    | Calcolo arretrati competenze accessorie                                                                                                    |                                                                                                    |
| Calcolo arretrati tassazione separata              | Periodo 01/01/1900 31/12/9999                                                                                                    |                                                                                                    |
| Calcolo arretrati sgravio 0.80% (solo mese maggio) | Non calcolare ai cessati MP                                                                                                    |                                                                                                    |
|                                                    |                                                                                                    |                                                                                                    |
|                                                    | 🚥 Calcolo arretrati - Manutenzione dati                                                                                                    |                                                                                                    |
|                                                    | II ( I ) D ( I ) D ( I | 🖉 💭 😼                                                                                                    |
| 0%                                                 | Codice ente 1 ENTE DI PROVA                                                                                                    | Periodo 2022 5 0                                                                                                    |
| F                                                  | Cod.Dipendente 40 DOMENI                                                                                                    | DANIELA 🗃                                                                                                    |
|                                                    | Ore retrib. Ore lav. GG detraz. GG retrib. GG Inpdap Gl<br>0,00 0,00 0,00 0,00 0,00 0,00                                                                                                    | A Inps         Sett.Inps         GG AssFam         GG T/r         GG T/s         GG Rat.XIII           0,00         0         0,00         0,000         0,000         Agg.to |
|                                                    | Anno Codice Progr. Descrizione                                                                                                    | Trattenuta Competenza                                                                                                    |
|                                                    | ▶ 2022 90651 1 Art.1, c.121, L.30/12/2021<br>2022 90651 2 Art.1, c.121, L.30/12/2021                                                                                                    | n. 234 -8,5 0<br>n. 234 -20,5 0                                                                                                    |
| Esempio calcolo Arretrati                          | 2022 90651 3 Art.1, c.121, L.30/12/2021<br>2022 90651 4 Art.1, c.121, L.30/12/2021                                                                                                    | n. 234 -20,5 0                                                                                                    |
|                                                    |                                                                                                    | 1.204 20,0 0                                                                                                    |
|                                                    |                                                                                                    |                                                                                                    |
|                                                    |                                                                                                    |                                                                                                    |
|                                                    | Voce 90651 Art.1, c.121, L.30/12/2021 n. 20                                                                                                    | Anno Comp. 2022                                                                                                    |
|                                                    | Ure/Giornij € 0,00 Dato Base j € 1.061<br>Data Inizio Data Fine                                                                                                    | U Lomptenza 50,00 Tratten. 1 € 8,50                                                                                                    |
|                                                    | Anno/Resp./determina/Progr.                                                                                                    | 0 0 Nota                                                                                                    |
|                                                    | Nuovo F8 Edita F5 Cancella F6 Aggi                                                                                                    | orna F9                                                                                                    |

(2 di 5)

(3 di 5)

Esempio Stampa Arretrati

2022 13.24.27 ENTE DI PROVA Pag. 1 STAMPA ARRETRATI PER DIPENDENTE Codice Descrizione Periodo Competenza Cedolino Erog. Data Inizio Data Fine DANIELA 40 DOMENI GG/Ore lav. 0,00 0,00 GG/Ore retrib. 0,00 0,00 GG/Sett INPS 0,00 0,00 GG Indap/Tfr/Tfs 0,00 0,00 Ratei XIII 0,00 90651 Art.1, c.121, L.30/12/2021 n. 234 2022 0,00 1.061,98 0,00 -8,50 1 90651 Art.1, c.121, L.30/12/2021 n. 234 2022 2 0.00 2.561,98 0.00 -20 50 90651 Art.1. c.121. L.30/12/2021 n. 234 2022 3 0,00 2.561,98 0,00 -20,50 90651 Art.1, c.121, L.30/12/2021 n. 234 2022 4 0,00 2.561,98 0,00 -20,50 0,00 -70,00 TOTALI TOTALI GENERALI 0,00 -70,00

#### Esempio di cedolino dopo esecuzione funzione di "Passaggio arretrati su cedolini" e prima di Calcolo Cedolino

| tim       | Com               | unicaz    | ion       | idel n           | nese                   |                 |                         |               |                             |                            |               |                         |        |              |                        |
|-----------|-------------------|-----------|-----------|------------------|------------------------|-----------------|-------------------------|---------------|-----------------------------|----------------------------|---------------|-------------------------|--------|--------------|------------------------|
|           | • •               |           | •         | <b>}</b>         | ग 💐 🛷                  |                 | ୍ଦନ                     | <u>,</u><br>2 |                             |                            |               |                         |        | 📔 Esci       |                        |
| Γ         | 1                 | ENTE DI   | PR        | OVA              |                        |                 | Ме                      | se 📃 2        | 2022 5                      | 0 MAG                      | GIO           |                         |        |              |                        |
| D         | ipe 4             | 0         | 8         | ром              | ENI                    |                 |                         |               | Data Assunz.                |                            | C             | ateg-D5-acc.            | D1     |              | 1                      |
|           |                   |           | _         | DANI             | ELA                    |                 |                         |               | Data Cessaz.                |                            |               | Prog.Ce                 | dol. 🛛 | 0            |                        |
| 0r<br>[ 1 | e retrib<br>56,00 | 0re lav.  | <u>99</u> | detraz.<br>31,00 | gg retrib. gg<br>26,00 | Inpdap<br>30,00 | <u>gg Inps</u><br>26,00 | Set.Inps<br>4 | Ass.fam. gg 1<br>26,00 30,0 | T <u>fr</u> gg T<br>)0 0,0 | fs_rat.XIII g | gg Rat.XIII<br>31,00000 | No XI  | II Forzato 🤉 | <u>6 IRPEF</u><br>0,00 |
|           | Tipo              | Voce      | Pr.       | anno             | Descrizion             | e               |                         |               |                             |                            | hh/gg         | Dato base               | e Imp  | porto        | <u>^</u>               |
| Þ         | 0                 | 90651     | 1         | 0                | Art.1, c.121,          | L.30/1          | 2/2021 n                | . 234         |                             |                            | 0             | 1.061,                  | 98     | -8,50        |                        |
|           | 0                 | 90651     | 2         | 0                | Art.1, c.121,          | L.30/1          | 2/2021 n                | . 234         |                             |                            | 0             | 2.561,                  | 98     | -20,50       | )                      |
|           | 0                 | 90651     | 3         | 0                | Art.1, c.121,          | L.30/1          | 2/2021 n                | . 234         |                             |                            | 0             | 2.561,                  | 98     | -20,50       | )                      |
|           | 0                 | 90651     | 4         | 0                | Art.1, c.121,          | L.30/1          | 2/2021 n                | . 234         |                             |                            | 0             | 2.561,                  | 98     | -20,50       | )                      |
|           |                   |           |           |                  |                        |                 |                         |               |                             |                            |               |                         |        |              |                        |
|           |                   |           |           |                  |                        |                 |                         |               |                             |                            |               |                         |        |              | <b>×</b>               |
| To        | )t.comp           | oetenze 🛛 |           | € (              | ),00 Tot.tra           | Ittenute        | •                       | € 0,00        | Netto a paga                | are                        | € 0,0         | Ю ор.                   |        |              |                        |
|           | <u>N</u> uovo     | F8        | E         | dita F5          | Cancella               | F6              | Aggiorna                | F9 9          | Calcola                     | 🛄 V                        | isual (       | 🖺 Stampa                |        | Ann          | ulla F7                |

#### (4 di 5)

## Esempio di cedolino dopo esecuzione funzione di "Passaggio arretrati su cedolini" e dopo Calcolo Cedolino

| 5     | 5 (  | MAGGIO                            | 2022       |              |             | Part-tir   | ne GG la | v. GG  | detr. | Ore lav. |
|-------|------|-----------------------------------|------------|--------------|-------------|------------|----------|--------|-------|----------|
|       | 40 D | OMENI DANIELA                     |            | 45 Cate      | g-D5-acc.D1 |            |          | 26     | 31    | 156      |
| Voce  | Anno | Descrizione                       | Ore/Giorni | Dato Base    | Trattenuta  | Competenza | Note     |        |       | М.       |
| 2     | 0    | RETRIBUZIONE TABELLARE            | 26         | 0            | 0,00        | 1.844,62   |          |        |       |          |
| 8     | 0    | INDENNITA' VACANZA CONTR 2022     | 26         | 0            | 0,00        | 6,93       |          |        |       |          |
| 12    | 0    | INCREMENTO X POSIZIONE ECONOMICA  | 26         | 0            | 0,00        | 465,69     | Determ.  | PERS   | 789 1 |          |
| 15    | 0    | ELEMENTO PEREQUATIVO              | 26         | 0            | 0,00        | 2,00       |          |        |       |          |
| 21    | 0    | RIA                               | 26         | 0            | 0,00        | 97,77      |          |        |       |          |
| 81    | 0    | AD PERSONAM NON RIASSOR BIBILE    | 26         | 0            | 0,00        | 100,00     | Determ.  | 1 103  | 1     |          |
| 91    | 0    | INDENNITA' DI COMPARTO            | 26         | 0            | 0,00        | 4,95       |          |        |       |          |
| 92    | 0    | INDENNITA' DI COMPARTO FONDO      | 26         | 0            | 0,00        | 46,95      |          |        |       |          |
| 90651 | 0    | Art.1, c.121, L.30/12/2021 n. 234 | 0          | 2.568,91     | -20,55      | 0,00       |          |        |       |          |
| 90651 | 0    | Art.1, c.121, L.30/12/2021 n. 234 | 0          | 1.061,98     | -8,50       | 0,00       |          |        |       | 1        |
| 90651 | 0    | Art.1, c.121, L.30/12/2021 n. 234 | 0          | 2,561,98     | -20.50      | 0.00       |          |        |       | 2        |
| 90651 | 0    | Art.1, c.121, L.30/12/2021 n. 234 | 0          | 2.561.98     | -20.50      | 0.00       |          |        |       | 3        |
| 90651 | 0    | Art.1, c.121, L.30/12/2021 n. 234 | 0          | 2.561,98     | -20,50      | 0,00       |          |        |       | 4        |
| 93002 | 0    | TRATTENUTA SINDACALE (1%)         | 0          | 0            | 18,45       | 0,00       |          |        |       |          |
| 1     | 2022 | IRAP - 0%                         | 2.055,13   | 0            | 0,00        | 0,00       |          | 174,69 |       | 174,69   |
| 2     | 2022 | FONDO CREDITO - 0,35%             | 2.568,91   | 0            | 8,99        | 0,00       |          | 0,00   | )     | 8,99     |
| 3     | 2022 | CPDEL - 8,85%                     | 2.568,91   | 0            | 227,35      | 0,00       |          | 611,40 |       | 838,75   |
| 22    | 2022 | TFR - 0%                          | 2.012,01   | 0            | 0,00        | 0,00       |          | 122,73 |       | 122,73   |
|       |      |                                   | Tot.C      | ontr.Sociali | 236,34      |            |          | 908,82 | 1     | .145,16  |
|       |      |                                   | Tot.       | Trattenute   | 164,24      |            |          |        |       |          |
| 50    | 2022 | IMPONIBILE IR PEF                 | 2.423,12   | 0            | 0,00        | 0,00       |          |        |       |          |

|                                                      |                                                                                      |                                                                                                    |                                                                                                    |                             |                                                             |                     | MAC                                                | GGIO 2022                                                              |                                                                                   |                                                               |        |                  |
|------------------------------------------------------|--------------------------------------------------------------------------------------|----------------------------------------------------------------------------------------------------|----------------------------------------------------------------------------------------------------|-----------------------------|-------------------------------------------------------------|---------------------|----------------------------------------------------|------------------------------------------------------------------------|-----------------------------------------------------------------------------------|---------------------------------------------------------------|--------|------------------|
| ENT                                                  | E DIM                                                                                | OSTRATIVO                                                                                                    |                                                                                                    |                             | t                                                           | inn 🕨               | DON                                                | /IENI DANIELA                                                          |                                                                                   |                                                               |        |                  |
| VIA DE V                                             | /incentiis<br>ricola<br>40                                                           | S SNC - 64100 - TERAMO - (TE) - C<br>COGNOME<br>DOMENI                                                                                                    | F.: 00984390674 - P.I.: 00                                                                                                    | 0984390674<br>NOME<br>DANIE | ELA                                                         |                     | DIRIO                                              | GENTE II AREA                                                          |                                                                                   |                                                               |        |                  |
| CODICE<br>DMN                                        | FISCALE<br>DNL54                                                                     | T58L103Q                                                                                                    | data nascita<br>18/12/1954                                                                                                    | LUOGO DI NA<br>TERAMO       | ascita<br>)                                                 |                     | CAPITOLO<br>146.0 - RETR.PERS.UFFICI FINANZIA      |                                                                        |                                                                                   | NZIARI                                                        |        |                  |
| INIZIO                                               | ANZIANITA                                                                            | data assunzione<br>15/09/1973                                                                                                    | DATA CESSAZIONE                                                                                                    | categoria-i<br>Categ-D      | progr.econ.<br>5-acc.D1                                     |                     | profil<br>ISTRU                                    | O PROFESSIONALE<br>TTORE TECNICO DIRETT                                | QUALIFICA                                                                         | OPERATIVA                                                     | IALIZZ | AZIC             |
| sти<br>2.5                                           | p.lordo<br>568,91                                                                    | retrib.giorn.<br>98,80423                                                                                                    | retrib.oraria<br>16,46737                                                                                                    | gg.retrib.<br>26,00         | ore lav.<br>156,00                                          | gg.detraz.<br>31,00 |                                                    |                                                                        |                                                                                   |                                                               | % Part | •Time            |
| ANN0/                                                | VOCE                                                                                 | DESCRIZIONE                                                                                                    |                                                                                                    |                             | ORE/GG.                                                     | TRATTENUTE          |                                                    | COMPETENZE                                                             |                                                                                   | NOTE                                                          |        | MESE             |
|                                                      | 2<br>8<br>12<br>21<br>81<br>92<br>90651<br>90651<br>90651<br>90651<br>90651<br>93002 | RE IRIBUZIONE I ABELLAN<br>INDENNITA' VACANZA COI<br>INCREMENTO × POSIZION<br>ELEMENTO PEREQUATIV<br>RIA<br>AD PERSONAM NON RIAS<br>INDENNITA' DI COMPARTO<br>INDENNITA' DI COMPARTO<br>Art.1, c.121, L30/12/2021 r<br>Art.1, c.121, L30/12/2021 r<br>Art.1, c.121, L30/12/2021 r<br>Art.1, c.121, L30/12/2021 r<br>TRATTENUTA SINDACALE | <ul> <li>E ECONOMICA FON O</li> <li>SSORBIBILE</li> <li>FONDO</li> <li>234</li> <li>234</li> <li>234</li> <li>234</li> <li>234</li> <li>234</li> <li>234</li> <li>234</li> <li>234</li> <li>(1%)</li> </ul> | DO                          | 26,00<br>26,00<br>26,00<br>26,00<br>26,00<br>26,00<br>26,00 | -                   | 20,55<br>-8,50<br>20,50<br>20,50<br>20,50<br>18,45 | 1.844,62<br>6,93<br>465,69<br>2,00<br>97,77<br>100,00<br>4,95<br>46,95 | Dato Base = 2<br>Dato Base = 1<br>Dato Base = 2<br>Dato Base = 2<br>Dato Base = 2 | 568.91000<br>061.98000<br>561.98000<br>561.98000<br>561.98000 |        | 1<br>2<br>3<br>4 |
|                                                      |                                                                                      |                                                                                                    |                                                                                                    |                             | IMPONIBILI                                                  |                     |                                                    |                                                                        |                                                                                   |                                                               | _      |                  |
| 2022<br>2022                                         | 2<br>3                                                                               | FUNDO CREDITO - 0,35%<br>CPDEL - 8,85%                                                                                                    |                                                                                                    |                             | 2.568,91<br>2.568,91<br>Tot.contr.sociali                   | 2                   | 8,99<br><u>27,35</u><br>36,34                      |                                                                        |                                                                                   |                                                               |        |                  |
| 2022<br>2022<br>2022<br>2022<br>2022<br>2022<br>2022 | 50<br>50<br>50<br>50<br>50<br>50                                                     | IMPONIBILE IRPEF<br>IRPEF LORDA<br>DETRAZIONI PER TIPO DI<br>DETRAZIONI PER FAMILIA<br>TRATTENUTA NETTA IRPE<br>DEBITO ULT.DETRAZ.PER                                                                                                    | REDDITO<br>RI A CARICO<br>F<br>TIPO DI REDD.                                                                                                    |                             | 2.423,12<br>589,76<br>141,91<br>303,17<br>11,82             | 1                   | 56,50                                              |                                                                        |                                                                                   |                                                               |        |                  |

#### o Azioni Richieste:

Dopo il "Passaggio arretrati su cedolini" ed i controlli del caso sugli esiti dei calcoli eseguiti e riportati sui cedolini, procedere con l'Azzeramento degli "Arretrati Esonero/Sgravi" !!

(6) Eseguire l'azzeramento degli "Arretrati Esonero/Sgravi". Quest'azione renderà disponibile la ripresa del normale iter di elaborazione stipendi con la possibilità di rieseguire il calcolo degli "Arretrati Stipendiali" già eventualmente in precedenza sviluppati (come da punto 2) ed il calcolo delle nuove situazioni che si manifesteranno fino al completamento del normale iter di elaborazione del mese di Maggio;

|                                                                   | 🚥 Gestione arretrati - Calcolo arretrati                                                                                                    |                                                                  |        |
|-------------------------------------------------------------------|----------------------------------------------------------------------------------------------------|------------------------------------------------------------------|--------|
|                                                                   | 1 ENTE DI PROVA                                                                                                    |                                                                  |        |
|                                                                   | Limiti inferiori                                                                                                    | Limiti superiori                                                 |        |
|                                                                   | Codice Dipendente 0 000                                                                                                    | 0 000                                                            |        |
|                                                                   | Calcolo limitato ai seguenti dipendenti : —                                                                                                    |                                                                  |        |
|                                                                   |                                                                                                    |                                                                  |        |
| 6                                                                 | Azzerare tabelle arretrati prima del calcolo     Calcolo arretrati stipendiali                                                                               | Competenze accessorie<br>Calcolo arretrati competenze accessorie | ,      |
|                                                                   | Calcolo arretrati tassazione separata<br>Calcolo arretrati sgravio 0.80% (solo mese maggio)<br>Calcolo arretrati per i mesi da gennaio ad ap<br>Calcolo di : | rile 🔽 Non calcolare ai cessati MP                               |        |
| /                                                                 | 0%                                                                                                    | 🦯 💆 Avvio                                                        | 📔 Esci |
| ATTENZIONE<br>Verranno eliminati tut<br>Scegliere <si> per j</si> | ti gli arretrati del mese. Si vuole procedere ?<br>procedere. Scegliere <no> per uscire</no>                                                                 |                                                                  |        |

Questa funzione AZZERA TUTTI gli elementi presenti nella gestione "Arretrati Stipendiali", eliminando quindi di fatto TUTTI i calcoli degli Arretrati eseguiti relativamente agli "Sgravi/Esoneri".

Qualora fossero stati già presenti degli arretrati annotati e cancellati (come da precedenti indicazioni fornite) ora potranno essere ricalcolati.

Si potrà quindi procedere con il normale iter elaborativo degli Stipendi.

La funzione di "Calcolo Arretrati Stipendiali" potrà quindi riprendere la normale connotazione funzionale.

(5 di 5)

|                                                                                                    | UniE                                                                                                    | Mens                                                                                             | (1 di X)                                                       |
|----------------------------------------------------------------------------------------------------|----------------------------------------------------------------------------------------------------|--------------------------------------------------------------------------------------------------|----------------------------------------------------------------|
| o Imple<br>✓                                                                                         | <b>mentazioni:</b><br>Le funzioni di estrazione dati del so<br>procedura UniEMens sono state ad<br>informazioni sulla sezione <sgravi></sgravi>                                                                                                    | olo nodo "ListaPosPA" verso Uni<br>leguate per raccogliere e trattai                             | EMens e la<br>re le nuove                                      |
| UniEMENS - Etrazione dat                                                                             | i dipendenti pubbliche amministrazioni (ListaPosPa)                                                                                                    |                                                                                                  |                                                                |
| 1 ENTE DI PROVA                                                                                      |                                                                                                    |                                                                                                  |                                                                |
| Anno / mese / prg.mese<br>Da codice dipendente<br>Percorso/Nome File da estr<br>( Cancellare precede | Inferiori     Limiti superiori       2022     5     Progr.mese     0     9     €       0     ^000     a codice dipendente     99939393     ^000       arre     C:\DATI_INPS\ENTE_DI_PROVA\2022\20220500DMA2     C     C       nte estrazione     C     Accodare nuova estrazione al file esistente                                                                                                    |                                                                                                  |                                                                |
|                                                                                                    |                                                                                                    |                                                                                                  |                                                                |
|                                                                                                    | Image: Image: |                                                                                                  |                                                                |
|                                                                                                    | Limiti inferiori                                                                                                    | Limiti superiori                                                                                 |                                                                |
|                                                                                                    | Anno / mese / pro.mese 2022                                                                                                    | 5 Progr.mese 0 🜩 9 🜩                                                                             |                                                                |
| Visual. elenco dati estratti vigoiornamento di:                                                      | Da codice dipendente<br>✓ Estrazione Co.Co.Co<br>✓ Estrazione Ds + INI<br>← Periodo Pagato (solo per Co.Co.Co)                                                                                                    | a codice dipendente 99999999 voo Solo la funz<br>PS Estrazione ListaPosPa per la gesti<br>Sgravi | zione di Estrazione<br>è stata aggiornata<br>one della Sezione |
|                                                                                                    | Data inizio periodo lavoro 02/04/2022 💌                                                                                                    | Data fine periodo lavoro 02/04/2022 💌                                                            |                                                                |
|                                                                                                    | Visual, elenco dati estratti Visual solo dipend.con V1                                                                                                    | Stampa elenco dati estratti Stampa solo dipend.con V                                             |                                                                |
| 🚥 Lista posizioni PA                                                                                 |                                                                                                    |                                                                                                  |                                                                |
| Einestra <u>O</u> pzioni <u>D</u> ati <u>G</u> uida                                                  |                                                                                                    | Avvio 📔 Es                                                                                       | ci                                                             |
| 🗋 🐊 🖬 🗙 🤊 🔍                                                                                          | 44                                                                                                    |                                                                                                  | _                                                              |
| <u>Dati E0 - 2022-05</u>                                                                             |                                                                                                    |                                                                                                  |                                                                |
| E0 - Periodo nel mese                                                                                | 21/05/2022 @                                                                                                    |                                                                                                  |                                                                |
| Giorno inizio 01703/2022 G                                                                           | Giorgo fine 3770372022 Codice cessazione C<br>2,30 Betrib valutabile TEB €1.712,30 Data fine bene                                                                                                    | ficin // E                                                                                       |                                                                |
| Altro ente versante Conguaglio                                                                       | imponibile Gestioni Inquadramento                                                                                                    |                                                                                                  |                                                                |
| Gest. pensionistica Gest. prev                                                                       | idenziale Gest. credito ENPDEP ENAM                                                                                                    |                                                                                                  |                                                                |
| E0 - Gest. pensionistica<br>Codice gestione 2                                                        | nponibile €1.781,10 Contributo €581,54 Imponibile ec<br>Magg. base pensionabile GG. utili Retribuzione                                                                                                    | vituale                                                                                          |                                                                |
| L166/91 quota datore di lav.                                                                         | L166/91 contrib. di solidarietà                                                                                                    |                                                                                                  |                                                                |
| E <u>O - Indennità volo</u> Co                                                                       | lice indennità Importo                                                                                                    |                                                                                                  |                                                                |
| E0 - Attra indennità<br>Codice Importo                                                               | E0 - Maggiorazione     E0 - Recupero sgravi       Codice Giomi     Prog Cod. rec. Importo       1     29       2     29       14,25       2     29                                                                                                    | ro imponib. Anno rif. Mese rif.<br>2022 5<br>2022 1                                              |                                                                |
|                                                                                                    |                                                                                                    |                                                                                                  |                                                                |